# Open NerveCenter<sup>TM</sup> 3.8

## Installing NerveCenter

**UNIX and Windows** 

July 2003

#### **Disclaimer**

The information contained in this publication is subject to change without notice. OpenService, Inc. makes no warranty of any kind with regard to this manual, including, but not limited to, the implied warranties of merchantability and fitness for a particular purpose. OpenService, Inc. shall not be liable for errors contained herein or for incidental or consequential damages in connection with the furnishing, performance, or use of this manual.

#### Copyright

Copyright © 1994 - 2002 OpenService, Inc. All rights reserved. Open is a registered trademark of OpenService, Inc. The Open logo and Open NerveCenter are trademarks of OpenService, Inc. All other trademarks or registered trademarks are the property of their respective owners.

Printed in the USA, July 2003.

Open NerveCenter Installing NerveCenter

OpenService, Inc. 110 Turnpike Rd., Suite 308 Westborough, MA 01581 Phone 508-366-0804 Fax 508-366-0814 http://www.open.com

## Contents

| Preface                                                    |
|------------------------------------------------------------|
| Overview of this book viii                                 |
| Overview of the Open NerveCenter Documentation and Help ix |
| Viewing the Online Documentation ix                        |
| Printing the Online Documentation xi                       |
| UNIX Man Pages for NerveCenter Commandsxii                 |
| Getting Help While Working in NerveCenterxii               |
| Accessing the Open NerveCenter Web Site xiii               |
| Accessing the Open Technical Support Web Site xiii         |
| Conventions xiii                                           |
| Typographical Conventions xiii                             |
| Tips, Notes, and Cautions xiv                              |
| Chapter 1. Installing NerveCenter on UNIX1                 |
| Preparing to Install NerveCenter on UNIX                   |
| Running the Installation Script (Interactive)              |
| Running the Installation Script (Automatic)                |
| Additional Step for First-time, OVPA-only Installs         |
| Viewing the Installation Log                               |
| Running the Installation Script to Reconfigure NerveCenter |
| Where to Go from Here                                      |

| Chapter 2. Running Setup on Windows 15                      |
|-------------------------------------------------------------|
| Preparing to Install NerveCenter on Windows 17              |
| Starting the NerveCenter Setup Program                      |
| Starting the Installation                                   |
| Accepting the License Agreement                             |
| Selecting the Components to Install                         |
| Configuring the Platform Adapter                            |
| Changing the Destination Directory or HP OpenView Path      |
| Configuring the Service to Start Automatically              |
| Entering a License Key                                      |
| Configuring Security                                        |
| Trap Configuration                                          |
| Letting Setup Install and Configure the Database            |
| Selecting the Program Folder                                |
| Completing the Installation                                 |
| Where to Go from Here                                       |
| Chapter 3. Setting Up the Database on Windows               |
| Creating and Installing a New Database                      |
| Creating a SQL Server Database                              |
| Creating an Access Database                                 |
| Connecting to an Existing Database                          |
| Connecting to a SQL Database                                |
| Connecting to an Access Database                            |
| Chapter 4. Doing Silent and Remote Installations on Windows |
| Creating a Source Directory 55                              |
| Editing the Installation Configuration File                 |
| Running Setup from the Command Line                         |
| Installing NerveCenter Remotely                             |
| Creating your Database from the Command Line                |

| Configuring the Database Remotely65           |   |
|-----------------------------------------------|---|
| Configuring NerveCenter Remotely67            |   |
| Chapter 5. Removing Open NerveCenter69        | , |
| Removing NerveCenter from a UNIX Machine70    | 1 |
| Removing NerveCenter from a Windows Machine72 | , |
| Index                                         |   |

## Preface

This preface will help you get the best results from the Open NerveCenter<sup>TM</sup> documentation and help, which includes printed guides, online guides, help, and contact information for OpenService, Inc. and Open technical support.

This preface includes the following sections:

| Section                                                                  | Description                                                                                                    |
|--------------------------------------------------------------------------|----------------------------------------------------------------------------------------------------|
| Overview of this book on page viii                                       | Includes an overview of the contents of this guide and what you need to know before you use the guide.                                                                                                    |
| Overview of the Open<br>NerveCenter Documentation and<br>Help on page ix | Lists and describes the components of the Open NerveCenter support<br>system, including printed guides, online guides, help, and links to the<br>Open NerveCenter Web site and the Open technical support Web site. |
| Conventions on page xiii                                                 | Describes the conventions that are used to help you find information quickly.                                                                                                    |

## **Overview of this book**

Installing NerveCenter describes how to install and configure NerveCenter.

**Note** It is assumed you are an experienced network administrator and are familiar with the platforms on which you are installing.

Installing NerveCenter contains the following sections:

| Title                                                          | Description                                                                                                    |
|----------------------------------------------------------------|----------------------------------------------------------------------------------------------------|
| Chapter 1, Installing NerveCenter on UNIX                      | Describes the prerequisites and procedures for installing<br>NerveCenter on HP-UX and Solaris and lists the tasks you do<br>after installation and where you can find more information<br>about them. |
| Chapter 2, Running Setup on Windows                            | Describes the prerequisites and procedures for installing<br>NerveCenter on Windows and lists the tasks you do after<br>installation and where you can find more information about<br>them.           |
| Chapter 3, Setting Up the Database on Windows                  | Describes how to create a new database, upgrade an existing database, and connect to an existing database.                                                                                            |
| Chapter 4, Doing Silent and Remote<br>Installations on Windows | Describes how to install NerveCenter on Windows by<br>running Setup from the command line or by using Microsoft<br>Systems Management Server.                                                         |
| Chapter 5, Removing Open NerveCenter                           | Describes how to remove NerveCenter from UNIX and Windows platforms.                                                                                                    |

## **Overview of the Open NerveCenter Documentation and Help**

Welcome to the Open NerveCenter support system—designed to give you the answers you need. This documentation explains important in-depth concepts, describes how to use NerveCenter, and provides answers to specific questions.

Refer to the following for more information:

- Viewing the Online Documentation on page ix
- Printing the Online Documentation on page xi
- Getting Help While Working in NerveCenter on page xii
- Accessing the Open NerveCenter Web Site on page xiii
- Accessing the Open Technical Support Web Site on page xiii

#### **Viewing the Online Documentation**

NerveCenter provides the complete set of books in HTML format. You must have a Web browser to view the HTML documents. You can use either Netscape Navigator or Microsoft Internet Explorer. Using other browsers can limit your ability to take advantage of documentation features such as full-text search. Refer to *Release Notes* for the browser versions supported with this release.

You can display the HTML documents:

- From the Start menu by selecting Programs, then OpenService NerveCenter, then Online Documentation (Windows)
- Opening the file index.html in a browser (UNIX). The index.html file is located in your *installation*\docs directory.
- By selecting Online Documentation from the Help menu in NerveCenter Client or NerveCenter Administrator.

When you have the online documentation displayed in your browser, select the document you want to view from the tree in the left pane.

To facilitate navigation within the documentation files, each topic provides the name and a hypertext link to its previous and next topic, as well as to the book, chapter, and heading in which the topic is located. This information is displayed at the top of each page.

If you are not sure what book you need, use the full-text search feature to enter one or more terms and then search for topics that contain the text you entered.

**Tip** Instructions on using the online documentation and search feature can be accessed from the How to use this documentation link in the browser's window.

The following table lists the documents that ship with NerveCenter.

| Book Title                                                          | Description                                                                                                    | Application                             | Audience                                   | PDF for Print   |
|---------------------------------------------------------------------|----------------------------------------------------------------------------------------------------|-----------------------------------------|--------------------------------------------|-----------------|
| Release Notes                                                       | Describes the features that are new in<br>NerveCenter v3.8 and includes<br>up-to-date information, software<br>support, corrections, and instructions. | All                                     | All                                        | relnotes.pdf    |
| Getting a Quick Start<br>with NerveCenter                           | Provides a preview prior to installing<br>and configuring NerveCenter for your<br>network. Takes approximately one to<br>two hours to complete.        | All                                     | New users                                  | qckstart.pdf    |
| <i>Upgrading to</i><br><i>NerveCenter 3.8</i>                       | Explains how to upgrade your current<br>version of NerveCenter to<br>NerveCenter 3.6.                                                                  | All                                     | Installation<br>team                       | upgrading.pdf   |
| Installing<br>NerveCenter                                           | Helps you plan and carry out your<br>NerveCenter installation. Use the<br><i>Release Notes</i> in conjunction with this<br>book.                       | All                                     | Installation<br>team                       | install.pdf     |
| Managing<br>NerveCenter                                             | Explains how to customize and tune<br>NerveCenter after it has been installed.                                                                         | NerveCenter<br>Administrator            | Administrator                              | managing.pdf    |
| Integrating<br>NerveCenter with a<br>Network Management<br>Platform | Explains how to integrate NerveCenter<br>with one or more supported network<br>management platforms.                                                   | NerveCenter<br>Administrator            | Administrator                              | integrating.pdf |
| Learning How to<br>Create Behavior<br>Models                        | Provides step-by-step instructions with<br>examples for creating new behavior<br>models.                                                               | NerveCenter<br>Client                   | Users with<br>administrative<br>privileges | learning.pdf    |
| Designing and<br>Managing Behavior<br>Models                        | Explains behavior models in depth,<br>how to create new models or modify<br>existing ones, and how to manage your<br>models.                           | NerveCenter<br>Client                   | Users with<br>administrative<br>privileges | design.pdf      |
| Monitoring Your<br>Network                                          | Explains how NerveCenter works and<br>how you can monitor your network<br>most effectively.                                                            | NerveCenter<br>Client and Web<br>Client | Users                                      | monitor.pdf     |
| Behavior Models<br>Cookbook                                         | Describes each behavior model shipped with Open NerveCenter.                                                                                           | NerveCenter<br>Client                   | Users with<br>administrative<br>privileges | cookbook.pdf    |
| Open NerveCenter:<br>Downstream Alarm<br>Suppression                | White paper that explains how<br>NerveCenter handles downstream<br>alarm suppression.                                                                  | NerveCenter<br>Client                   | Users with<br>administrative<br>privileges | downstream.pdf  |

| Book Title                                                      | Description                                                                                                    | Application                                | Audience                                                        | PDF for Print            |
|-----------------------------------------------------------------|----------------------------------------------------------------------------------------------------|--------------------------------------------|-----------------------------------------------------------------|--------------------------|
| NerveCenter 3.8: An<br>Overview                                 | White paper that describes the<br>components of NerveCenter and<br>explains how these components<br>interact with each other. You will also<br>learn how NerveCenter interacts with<br>external software, such as a network<br>management platform.                                                                                                    | NerveCenter<br>Client and<br>Administrator | Administrator<br>and users with<br>administrative<br>privileges | NCOverview.pdf           |
| NerveCenter<br>Integration with<br>Micromuse<br>Netcool/OMNIbus | White paper that describes how<br>NerveCenter works with Micromuse<br>Netcool/OMNIbus to help enterprises<br>monitor the status of their networks.                                                                                                    | NerveCenter<br>Client and<br>Administrator | Administrator<br>and users with<br>administrative<br>privileges | netcoolIntegrate.<br>pdf |
| NerveCenter: Node<br>Classification                             | White paper that describes how<br>NerveCenter classifies the SNMP<br>version of a node.                                                                                                    | NerveCenter<br>Client                      | Administrator<br>and users with<br>administrative<br>privileges | nodeclass.pdf            |
| Quick reference cards                                           | <ul> <li>PDF only. NerveCenter quick<br/>reference cards provide convenient<br/>reference material for some of the<br/>more common NerveCenter tasks. The<br/>following cards are provided:</li> <li>Reference for monitoring<br/>NerveCenter.</li> <li>Reference for installing<br/>NerveCenter.</li> <li>Reference for using behavior<br/>models.</li> </ul> | NerveCenter<br>Client and<br>Administrator | All                                                             | quickreference.<br>pdf   |

Table 3-1. The NerveCenter Library (continued)

#### **Printing the Online Documentation**

The NerveCenter books, papers, and quick reference cards in the library are also available as Portable Document Format (PDF) files that you can open and print.

**Note** You must have Adobe Acrobat Reader installed to open or print the PDF files. You can download Reader free of charge from Adobe's Web Site at the following address: http://www.adobe.com

All PDF files are located in your *installation*\docs directory. The three quick reference cards are consolidated in one file named quickreference.pdf.

In addition to the files in the *installation*\docs directory, four PDF files are also located in the root directory of your CD so you can print them prior to installation. These four books are: *Getting a Quick Start with NerveCenter* (qckstart.pdf), *Installing NerveCenter* (install.pdf), *Release Notes* (relnotes.pdf), and Upgrading to NerveCenter 3.8 (upgrade.pdf).

#### UNIX Man Pages for NerveCenter Commands

On UNIX systems, you can use NerveCenter man pages to find reference and usage information about NerveCenter commands that you view from the UNIX shell as you would any other system man page.

When you specify documentation during NerveCenter installation, the script installs nroff-tagged man pages and automatically updates your system's MANPATH environment variable to point to the NerveCenter man page directory.

### Getting Help While Working in NerveCenter

On UNIX and Windows, use NerveCenter online help to get immediate answers to your questions about particular fields and windows. You can access help topics from the Help menu in any NerveCenter application. In addition, context-sensitive help is available for NerveCenter windows and dialog boxes. If you are using Windows, you can also obtain context-sensitive help for data-entry fields.

The following table describes the ways context-sensitive help can be invoked:

| Platform | Screen-level Help                                                                                       | Field-level Help                                                                                                    |
|----------|----------------------------------------------------------------------------------------------------|----------------------------------------------------------------------------------------------------|
| Windows  | Select the Help button in any<br>window to display general<br>information about the window.             | Select a data-entry field and then<br>press F1 or Shift+F1 to display<br>information about the field.                            |
| UNIX     | Press F1 or select the Help button in<br>any window to display general<br>information about the window. | No context-sensitive field-level help<br>is available. Descriptions of<br>data-entry fields are available in the<br>help topics. |

To view NerveCenter help files on UNIX, we recommend that you set your system fonts to medium or large. If the help topics still do not display correctly, choose Large Font from the Options menu in the help window.

#### Accessing the Open NerveCenter Web Site

Use the Open NerveCenter Web site for current product information, downloads, and information about product support. The address for this Web site is:

http://www.open.com

#### Accessing the Open Technical Support Web Site

Use the Open Tech Support Web site to read current white papers related to NerveCenter, search the knowledge base for answers to technical support questions, view the NerveCenter Frequently Asked Questions (FAQ) page, automatically receive notice of product updates, post questions to the Open support staff, contact Technical Support, find out about NerveCenter training, and get the latest patches, upgrades, and utilities. The address for this Web site is

http://www.open.com

### **Conventions**

The screen shots in this book were taken on Windows. Unless otherwise noted, the application is the same on Windows and UNIX. For cases where the application is different on UNIX, a UNIX screen shot has been included as well.

You should use the appropriate conventions for your platform. For example, when specifying a path, use backslashes on Windows and slashes on UNIX. Significant differences between the platforms are noted in the text.

#### **Typographical Conventions**

The typographical conventions used throughout the support system are described in the following table:

| Convention | Description                                                                                                    |
|------------|----------------------------------------------------------------------------------------------------|
| GUIFont    | Used to depict graphical user interface (GUI) objects, such as fields, list boxes, menu commands, and so on. For example: Enter your password in the <b>Password</b> field.                           |
| Italics    | Used for placeholder text, book titles, new terms, or emphasis. Replace placeholder text with your specific text.                                                                                     |
|            | For example, replace <i>filename</i> with the name of your file. Do <i>not</i> use file names that contain spaces.                                                                                    |
| Code       | Used to show what commands you need to type, to identify pathnames where files are located, and to distinguish system or application text that is displayed to you or that is part of a code example. |

#### Table 4. Conventions

| Convention      | Description                                                                                                    |
|-----------------|----------------------------------------------------------------------------------------------------|
| Key+Key         | Used to show that you must hold down the first key while pressing the second key. For example, Ctrl+S means hold down the Ctrl key while you press S.                                                                                                    |
| Toolbar buttons | If toolbar buttons are available, they are displayed in the margin next to the step<br>in which you can use them. Other shortcuts are noted as tips. (Shortcut, or<br>accelerator, keys are displayed next to their respective menu choices in the<br>applications themselves.) |

#### **Tips, Notes, and Cautions**

Tips, notes, and cautions are used to emphasize information. The following samples describe when each is used.

**Tip** Used for nice-to-know information, like a shortcut.

**Note** Used for important information that you should know, but that shouldn't cause any damage to your data or your system if you choose to ignore it.

**Caution** Used for information that will prevent a problem. Ignore a caution at your own risk.

## Installing NerveCenter on UNIX

1

Follow the instructions in this chapter to use the NerveCenter<sup>TM</sup> installation script to install the NerveCenter components listed in Table 1-1:

Table 1-1. NerveCenter Components

| Component                 | Description                                                                                                    |
|---------------------------|----------------------------------------------------------------------------------------------------|
| NerveCenter Client        | Lets you monitor your network, as well as design and manage behavior models.                                                 |
| NerveCenter Administrator | Lets you configure NerveCenter.                                                                                              |
| NerveCenter Server        | Carries out all major tasks, including polling SNMP agents, triggering alarms, and making sure that alarm transitions occur. |
| Platform Adapters         | Integrate NerveCenter with supported network management platforms.<br>(See the <i>Release Notes</i> for a complete list.)    |
| NerveCenter Web support   | Integrates NerveCenter with supported Web servers. (See the <i>Release Notes</i> for a complete list.)                       |
| Online documentation      | Provides the NerveCenter library in HTML with a full-text search engine.<br>(PDF versions are also installed for printing.)  |

You can install the components on any machine that meets the configuration requirements. (See the *Release Notes.*) For information about upgrading from an older version of NerveCenter, see *Upgrading to NerveCenter 3.8.* 

**Caution** Before you install NerveCenter, make sure you meet the prerequisites. See *Preparing to Install NerveCenter on UNIX* on page 3.

This chapter includes the following sections:

| Section                                                                     | Description                                                                                                    |
|-----------------------------------------------------------------------------|----------------------------------------------------------------------------------------------------|
| Preparing to Install NerveCenter<br>on UNIX on page 3                       | Describes how to prepare the machine on which you are going to install NerveCenter.                                                   |
| Running the Installation Script<br>(Interactive) on page 6                  | Describes how to run the installation script and respond to prompts.                                                                  |
| Running the Installation Script (Automatic) on page 10                      | Describes how to create and use an input file to provide answers to the installation script prompts automatically.                    |
| Viewing the Installation Log on page 12                                     | Describes how to open the installation log so you can troubleshoot<br>problems or view which options were chosen during installation. |
| Running the Installation Script to<br>Reconfigure NerveCenter on<br>page 12 | Describes how to rerun a portion of the installation script to reconfigure<br>NerveCenter after the initial installation.             |
| Where to Go from Here on page 13                                            | Describes what to do after completing the installation.                                                                               |

## Preparing to Install NerveCenter on UNIX

Before you install NerveCenter, you must set up the environment by backing up existing NerveCenter files, stopping processes, creating users and groups, and configuring services.

**Note** You cannot install multiple versions of NerveCenter on the same machine. Only one version can be installed on a machine.

Before you prepare the machine, make sure you meet the prerequisites in Table 1-2:

| Table 1-2. | Prerequisites | for Ins | talling N | NerveCenter | on UNIX |
|------------|---------------|---------|-----------|-------------|---------|
|            |               |         | <u> </u>  |             |         |

| If you are installing                              | You must                                                                                                    |  |  |
|----------------------------------------------------|----------------------------------------------------------------------------------------------------|--|--|
| Over an existing 3.6 or 3.7 version of NerveCenter | See <i>Upgrading to NerveCenter 3.8</i> for more information about upgrading from version 3.6 and later to version 3.8.                                                                                                    |  |  |
|                                                    | You must uninstall prior versions of NerveCenter before installing NerveCenter 3.8.                                                                                                    |  |  |
| Any NerveCenter component                          | • The computers where you'll install NerveCenter must meet the system requirements for your environment, as described in the <i>Release Notes</i> .                                                                                                    |  |  |
|                                                    | <ul> <li>Have X-Windows software with Motif or CDE to run the following<br/>NerveCenter components: Client, Administrator, and SerializeDB.<br/>An X server must be installed but does not have to be running to run<br/>the following NerveCenter components: Server, Command Line<br/>Interface (CLI), Importutil, and IPSweep.<br/>The DISPLAY variable must point to a valid X display for the<br/>following NerveCenter components: Client, Administrator, IPSweep,<br/>and SerializeDB</li> </ul> |  |  |
|                                                    | Have root privileges to run the installation script.                                                                                                    |  |  |
| NerveCenter Server                                 | • The process /usr/sbin/rpcbind must be running for NerveCenter Server to start.                                                                                                    |  |  |
|                                                    | <ul> <li>Installing a NerveCenter Server on the same machine as IBM<br/>NetView is not supported.</li> </ul>                                                                                                    |  |  |
| The OpenView Platform Adapter                      | • Install and start the HP trap service (ovtrapd).                                                                                                    |  |  |
|                                                    | • Have HP OpenView or IBM NetView running on this machine. If HP OpenView is running on a Windows system, you will need to install the OpenView Platform Adapter on that system.                                                                                                    |  |  |
|                                                    | • <i>PlatformPath</i> and <i>PlatformBinPath</i> refer to the fully qualified path names of the network management platform installation directory and the directory containing all the platform executables, respectively (for example, /opt/OV and /opt/OV/bin).                                                                                                    |  |  |
| The Universal Platform Adapter                     | Have either Micromuse Netcool/Omnibus (including the NerveCenter probe) or Tivoli TME 10 installed on this machine.                                                                                                    |  |  |
|                                                    | <b>Note</b> You must get the NerveCenter probe, which is a Micromuse product, from Micromuse.                                                                                                    |  |  |

| If you are installing | You must                                                                                                    |
|-----------------------|----------------------------------------------------------------------------------------------------|
| Web server            | If you are installing Web support, you don't have to install any<br>NerveCenter components on the Web server itself. However, you do need<br>to be familiar with the Web server, its location, and its configuration files.                                                                                                    |
| CD-ROM drive          | Make sure that the workstation that will be the Open NerveCenter Client<br>or Server host is the same type of workstation as the one connected to the<br>CD-ROM drive you'll use during installation. For example, if you're<br>installing Open NerveCenter on an HP workstation, make sure the<br>CD-ROM drive is attached to an HP workstation. |

| Table 1-2. Prerequis | sites for Installing | NerveCenter on UNIX | (continued)                           |
|----------------------|----------------------|---------------------|---------------------------------------|
|                      |                      |                     | · · · · · · · · · · · · · · · · · · · |

#### To set up your machine:

- 1. On the system where you plan to install Open NerveCenter, log in as root.
- **2.** If NerveCenter is already installed on this machine, stop all NerveCenter and Wind/U processes. See *Upgrading to NerveCenter 3.8*.

If any of these processes are still running when you start the installation script, the script will quit and display a list of the processes you must stop. Once you have stopped the processes, you can rerun the script.

- **3.** If NerveCenter is already installed on this machine, back up any files that you have customized for your business or your environment. See *Upgrading to NerveCenter 3.8.*
- 4. You must uninstall NerveCenter before installing NerveCenter 3.8. See *Removing Open NerveCenter* on page 69 or *Upgrading to NerveCenter 3.8.*
- 5. If the following two groups don't already exist, create them: ncadmins and ncusers.

**Caution** Do not create these groups on the NIS client machine. If you do, you will not be able to log in to the NerveCenter Server on that machine.

6. Create a new user, **nervectr**, that is a member of ncadmins.

**Note** Create the nervectr user in the NIS database if the machine running the NerveCenter Server is using NIS for user authentication.

**7.** If you are installing NerveCenter on HP-UX, make sure that HP Services is configured to search both /etc/services and NIS by doing the following:

- a. Run sam and choose Network and Communications.
- b. Choose Name Service Switch.
- c. Make sure the services line includes entries for NIS and /etc/services.
- **d.** Select the services line.
- e. Right click the services line and select Configure Name Service Switch.
- f. In the window displayed, set If Information is Not Found to Try Next Source.
- **8.** If you are installing NerveCenter on HP-UX, make sure the kernel parameter, nfile, is set to at least 1000 to allow more open files:
  - a. Run sam and choose Kernel configuration.
  - **b.** Then choose Configuration parameters.
  - **c.** Set nfile to at least 1000.
- **9.** If you are installing NerveCenter on HP-UX, make sure the kernel parameter, maxfiles, is set to at least 200:
  - a. Run sam and choose Kernel configuration.
  - b. Then choose Configuration parameters.
  - c. Set maxfiles to at least 200.

Once you have finished configuring the system, you can install NerveCenter.

## **Running the Installation Script (Interactive)**

The installation script prompts you with a series of questions. You can:

- Press Return to accept the default value (displayed between brackets []).
- Enter y for yes, n for no, or q to quit the installation.
- Enter a question mark (?) to get help.
- Type Ctrl+c to terminate the installation immediately.

**Note** When you are prompted for the name of a directory, you must enter the full path name. Characters such as the tilde (~) are not recognized.

If an error occurs during the installation process, the script will tell you what to do.

#### To run the installation script:

- 1. If you haven't done so already, shut down all NerveCenter processes.
- 2. Mount the NerveCenter CD-ROM.
- **3.** cd to *mountpoint*/BIN.
- 4. Type the following, then press Enter:
  - ./INSTALL.SH

**Note** On HP-UX, type ./INSTALL.SH\;1.

The script begins to run.

**5.** At the following prompt, press Enter to accept the default installation directory or enter a new one.

```
Where do you want to install NerveCenter? [/opt/OSInc]
```

**Note** If you are installing over an existing /opt/OSInc directory, the install script backs the existing files up to /opt/OSInc.sav.

6. If the directory does not already exist, answer y to the following prompt:

Directory /opt/OSInc doesn't exist.....Shall I create it ? [y]

**7.** Type the letter for each component you want to install (separating each one with a space), then press Enter.

| Letter | Component                       | Notes                                                                                                    |
|--------|---------------------------------|----------------------------------------------------------------------------------------------------|
| с      | Client                          | Install if you want to be able to monitor the network and create or<br>modify behavior models from this system. No other NerveCenter<br>components have to be installed on this system.                                                       |
| W      | Web server integration          | Install if you want to be able to use the Web Client from any system<br>connected to the network. We recommend that you install this<br>component on the system on which the web server is installed;<br>however, doing that is not required. |
| a      | Administrator                   | Install if you want to be able to customize NerveCenter from this system. No other NerveCenter components have to be installed on this system.                                                                                                |
| S      | Server                          | Install if you want to have the main NerveCenter pieces, including<br>the NerveCenter database and other primary files, located on this<br>system.                                                                                            |
|        |                                 | <b>Note</b> Installing the NerveCenter Server on a machine running IBM NetView is not supported.                                                                                                    |
| d      | Online documentation            | We recommend always installing the online documentation, because<br>all of your command line switches, procedures, and so on, are<br>documented there.                                                                                        |
| 0      | OpenView or NetView integration | Do not install if you plan on using the NerveCenter IPSweep model<br>instead of getting node information from OpenView or NetView.<br>OpenView or NetView must be installed on this system and must be<br>running.                            |
| n      | Netcool integration             | Netcool should be installed on this system.                                                                                                    |
| t      | Tivoli integration              | Tivoli must be installed on this system.                                                                                                    |
| 1      | All                             |                                                                                                    |

Table 1-3. NerveCenter Components You Can Install on UNIX

**Note** The script will quit if any of the following conditions are true: you did not create the required users and groups, there is not enough space in this directory, some NerveCenter processes are still running. Correct the condition (create the users, create some more space, or stop the processes) and rerun the installation script. See *Preparing to Install NerveCenter on UNIX* on page 3 for details.

The script lists each file as it is extracted.

If you are installing the OpenView integration, be sure to go to *Additional Step for First-time*, *OVPA-only Installs* on page 12 and follow the additional instructions if you are running NIS.

8. At the following prompt, press Enter to accept the default path or enter a different path.

Enter the path of the X motif libraries. [/usr/dt/lib]

**9.** If the installation script indicates that you need to update the services file, type **y** and then press Enter at the following prompt. Otherwise, just press Enter.

Do you want to update the services file ? [n] n

**10.** At the following prompt, type your license key and press Enter.

Enter the license Key []

- **Note** If you leave the license key empty, you can start the server and connect to it from the administrator to add the key later. If you have multiple keys, enter one here and use importutil or the administrator to add the others later.
- **11.** If you are installing platform integration for OpenView, press Enter. If you are not, skip to the next step.

Do you wish to configure NerveCenter integration with OpenView on this system ? [y]

**12.** At the following prompt, press Enter if you are not running co-resident. If you are running both NerveCenter and HP OpenView on this system, type **y** and press Enter.

```
Will you be running NerveCenter co-resident with OpenView on this system?
Enter your choice [n] n
```

**13.** At the following prompt, type the full path and executable name of your HTML browser (/usr/netscape/netscape, for example). If you don't want to use a browser, just press Enter.

Enter the path and the name of your browser : [.] .

14. At the following prompt, press Enter to configure the server so you have to start it manually. To configure the server as a daemon so it starts automatically when you reboot the system, type y and press Enter.

```
You can start NerveCenter server as a daemon. If you do, NerveCenter server will start automatically when you reboot the system. Enter your choice [y]
```

**15.** At the following prompt, press Enter to configure web server integration.

```
Do you want to configure web server integration ?
Enter your choice [y]
```

- **Note** If your Web server is on a different machine, you must configure the Web server yourself. See *Managing NerveCenter* for details.
- **16.** At the following prompt, type the appropriate number for the web server with which you want to integrate NerveCenter. Then, press Enter.

Please enter the web server : [1]

- **17.** If you are installing web integration, follow the prompts to configure your web server. For example, to integrate NerveCenter with Apache, do the following when you are prompted:
  - a. Enter the path to the Apache web server configuration directory (the directory containing httpd.conf and srm.conf).
  - **b.** Enter the path to the Apache web server pid file location.
  - c. Confirm that you want the installation script to modify the Apache configuration file.

The script backs up the original file in the /apache/conf directory as srm.conf.NCbak.

- d. Decide whether you want to restart the web server now. (If not, remember to do so later.)
- **e.** Decide whether to configure NerveCenter webcollector as a daemon to start when the system reboots.
- 18. If you are installing the universal platform adapter for integration with Micromuse Netcool/OMNIbus or Tivoli TME, the following prompt lets you specify whether to install it as a daemon.

You may choose to start NerveCenter PA Server at system startup. Choosing to do so will bring up the NerveCenter PA Server when the system boots the next time. Enter your choice [n]

- **19.** When the installation script finishes, source the appropriate ncenv shell script in /opt/OSInc/userfiles for the shell you are running.
- **Caution** You must source this file to be able to run NerveCenter. Add the lines from these files to the login scripts for all users who are going to be starting NerveCenter applications on UNIX.

You have installed NerveCenter.

## **Running the Installation Script (Automatic)**

If you want to install NerveCenter without having to answer each prompt one at a time, you can modify the ncinput file provided with NerveCenter and run the install script so it uses that file to get your answers.

#### \* To run the installation script:

- 1. If you haven't done so already, shut down all NerveCenter processes.
- 2. Mount the NerveCenter CD-ROM.
- **3.** cd to mountpoint/bin.
- 4. Copy ncinput to your local system.
- 5. Open ncinput in a text editor.
- 6. Edit ncinput, using the examples in the file as a guide.

You can delete sections or options that do not apply to the components you are installing or for which you want to accept the defaults; however, some options are required. If you delete those options, your installation will fail.

Table 1-4 describes the sections in the input file. Also refer to *Running the Installation Script* (*Interactive*) on page 6 for more detailed explanations of the various options.

Tip You can add comments (or comment sections out) by starting the line with a hash mark (#).

| Description                                                                                                    | Options                                                                                                    |
|----------------------------------------------------------------------------------------------------|----------------------------------------------------------------------------------------------------|
| <ul> <li>Edit this section to change general options, such as the installation directory, the components you want to install, the path of your browser, and so on.</li> <li>InstallOption=letter_for_each_</li> <li>Overwrite=1_to_overwrite_or_1)</li> <li>LicenseKey=32-digit_license_iblank)</li> <li>BrowserPath=path_and_filenand default is "." for no browser)</li> </ul> | <ul> <li>InstallDirectory=installation_path (required)</li> <li>CreateInstallDir=y_or_n (if not specified, the default is y)</li> <li>InstallOption=letter_for_each_option_separated_by_space (required)</li> <li>Overwrite=1_to_overwrite_or_2_not_to (if not specified, the default is 1)</li> <li>LicenseKey=32-digit_license_key (if not specified, the license key is left blank)</li> </ul> |
|                                                                                                    | <ul> <li>BrowserPath=path_and_filename_of_browser (if not specified, the default is "." for no browser)</li> </ul>                                                                                                    |
| Edit this section to change<br>whether the server, platform<br>adapter, or web collector run<br>as daemon processes.                                                                                                    | <ul> <li>NCServerDaemon=y_or_n (if not specified, the default is n)</li> <li>PAServerDaemon=y_or_n (if not specified, the default is n)</li> <li>WebCollectorDaemon=y_or_n (if not specified, the default is n)</li> </ul>                                                                                                    |

Table 1-4. Sections in the Input File

| Description                                                           | Options                                                                                                    |
|-----------------------------------------------------------------------|----------------------------------------------------------------------------------------------------|
| Edit this section to configure web integration.                       | • ConfigureWebServer= <i>y_or_n</i> (if not specified, the default is y)                                                   |
|                                                                       | <ul> <li>DefaultWebServer=1 _for_apache_2 _for_fasttrack_3 _for_other<br/>(required if configuring web support)</li> </ul> |
|                                                                       | <ul> <li>ApacheWebServerConfig=path_to_apache_conf_file (required if<br/>configuring Apache)</li> </ul>                    |
|                                                                       | <ul> <li>ApacheWebServerPID=path_to_apache_logs_dir (required if configuring Apache)</li> </ul>                            |
|                                                                       | <ul> <li>FTWebServerConfig=path_to_fasttrack_config_file (required if configuring FastTrack)</li> </ul>                    |
|                                                                       | • ModifyWebConfigFile=y_or_n (if not specified, the default is y)                                                          |
|                                                                       | • RestartWebServer= <i>y_or_n</i> (if not specified, the default is n)                                                     |
| Edit this section to address                                          | • NISConfig=y_or_n (if not specified, the default is n)                                                                    |
| NIS server issues.                                                    | • NISMasterServer=machine_name (required if configuring NIS)                                                               |
| Edit this section to configure the OpenView Platform                  | <ul> <li>ConfigureOV=y_or_n (if not specified and OpenView is installed, the default is y)</li> </ul>                      |
| Adapter (OVPA).                                                       | • NC-OV_CoRes= <i>y_or_n</i> (if not specified, the default is n)                                                          |
|                                                                       | • OVWLaunchClient= <i>y_or_n</i> (if not specified, the default is y)                                                      |
|                                                                       | • OVWLaunchServer=y_or_n (if not specified, the default is y)                                                              |
|                                                                       | <ul> <li>Configure-LAA-OPC=y_or_n (if not specified and IT/Operations is<br/>installed, the default is y)</li> </ul>       |
|                                                                       | • OPC-HOST= <i>machine_name</i> (required if configuring integration with IT/Operations)                                   |
| Edit this section to enable<br>NerveCenter to accept SNMP<br>v3 traps | • NC-SNMPv3_Enabled=y_or_n (if not specified, the default is y)                                                            |

Table 1-4. Sections in the Input File (continued)

7. Save ncinput.

8. From the bin directory, type the following, then press Enter:

```
./INSTALL.SH path/ncinput
```

#### **Note** On HP-UX, type ./INSTALL.SH\;1 path/ncinput

path is the full path to the directory where you saved your edited ncinput file.

The script runs. NerveCenter is installed. If, for any reason, the installation fails, view the log file to see what messages were generated. For more information, see See *Viewing the Installation Log* on page 12.

## Additional Step for First-time, OVPA-only Installs

For a first-time, OVPA-only install, users must add one or both of the following two lines to their local /etc/services file (or the /etc/services file on the NIS server, if running NIS):

```
nl-nc-opc-adapt 6028/tcp
nl-nc-plat-adapt 6024/tcp
```

The first line applies to Operations Center and ITO adapters. The second line applies to OpenView platform adapters. Editing the services file requires root privileges on the host platform.

If you are making these changes on an NIS server, you will need to run 'make services' from the /var/yp directory to push the changes out to NIS clients.

These entries tell the platform adapters which TCP port to open for communications with NerveCenter Servers. If the required entry or entries is absent, the platform adapter will exit on startup with an Accept Socket Error.

## **Viewing the Installation Log**

If you need to troubleshoot the installation or if you just want to review what options you specified, you can view the installation log. The installation log contains the full installation script, your answers, and the list of files that were installed.

#### To view the log file:

• Open *installation\_path*/ncinst\_log in a text editor or viewer.

## **Running the Installation Script to Reconfigure NerveCenter**

If you need to reconfigure NerveCenter, you can rerun part of the installation script from the machine on which you installed NerveCenter.

#### \* To run the installation script:

- 1. If you haven't already done so, shut down all NerveCenter processes.
- 2. cd to NerveCenter\_installdir/nc/install.
- **3.** Type the following, then press Enter:

./setup.sh

The script begins to run. For explanations of the prompts, see *Running the Installation Script* (*Interactive*) on page 6.

## Where to Go from Here

After you finish the installation, you must do the following before you use NerveCenter on UNIX: Table 1-5. Post-Installation Configuration Steps

| lf you                                                                                                    | You must                                                                                                    | For details, see                                              |
|----------------------------------------------------------------------------------------------------|----------------------------------------------------------------------------------------------------|---------------------------------------------------------------|
| Left the License Key empty                                                                                                | Start the server, use the administrator<br>to connect to the server, and enter a<br>license key.                                                        | Managing NerveCenter                                          |
| Are ready to start and configure<br>NerveCenter                                                                           | Start the server, use the administrator<br>to connect to the server, and<br>configure your node source, inform<br>hosts, email notification, and so on. | Managing NerveCenter                                          |
| Chose to install a platform adaptor<br>to integrate NerveCenter with a<br>network management platform                     | Configure NerveCenter and your<br>network management platform to<br>work together.                                                                      | Integrating NerveCenter with a Network Management Platform    |
| Chose to integrate NerveCenter<br>with Micromuse Netcool/Omnibus,<br>but installed on a different machine<br>than Netcool | Change the platform adapter's nhost setting to reflect the Netcool host machine.                                                                        | Integrating NerveCenter with a<br>Network Management Platform |
| Installed Web support, but the Web server is on another machine                                                           | Set up the URL map manually.                                                                                                    | Managing NerveCenter                                          |
| Installed Web support                                                                                                    | Make sure that users have appropriate access to the Web server.                                                                                         | Your Web server documentation                                 |
| Changed the default directory and<br>you plan on using the IPSweep<br>behavior model                                      | Modify the IPSweep alarm to use the new path.                                                                                                    | Designing and Managing<br>Behavior Models                     |

**Running Setup on Windows** 

Follow the instructions in this chapter to use the NerveCenter Setup program to install the NerveCenter components listed in Table 2-1:

Table 2-1. NerveCenter Components

| Component                 | Description                                                                                                    |
|---------------------------|----------------------------------------------------------------------------------------------------|
| NerveCenter Client        | Lets you monitor your network, as well as design and manage behavior models.                                                                                                    |
| NerveCenter Administrator | Lets you configure NerveCenter.                                                                                                    |
| NerveCenter Server        | Carries out all major tasks, including polling SNMP agents, triggering alarms, and making sure that alarm transitions occur.                                                           |
| Platform Adapters         | Integrate NerveCenter with supported network management platforms.<br>(See the <i>Release Notes</i> for a complete list.)                                                              |
| NerveCenter Web support   | Integrates NerveCenter with supported Web servers. (See the <i>Release Notes</i> for a complete list.)                                                                                 |
| Online documentation      | Provides the NerveCenter library in HTML with a full-text search engine.<br>(PDF versions are also installed for printing. See readme.txt in the docs directory for more information.) |

You can install the components on any machine that meets the configuration requirements. (See the *Release Notes.*) For information about upgrading from an older version of NerveCenter, see *Upgrading to NerveCenter 3.8.* 

**Caution** Before you install NerveCenter, make sure you meet the prerequisites. See *Preparing to Install NerveCenter on Windows* on page 17.

Instead of using the NerveCenter Setup GUI, you can take advantage of two other installation options: *silent* or *remote*. You can do a silent installation by editing NerveCenter configuration information in a text file, then running Setup from the command line. To do remote installations, you can use Microsoft Systems Management Server (SMS) tools. See *Doing Silent and Remote Installations on Windows* on page 53

This chapter includes the following sections:

| Section                                                                         | Description                                                                                                    |
|---------------------------------------------------------------------------------|----------------------------------------------------------------------------------------------------|
| Preparing to Install NerveCenter<br>on Windows on page 17                       | Lists the prerequisites for installing NerveCenter on Windows.                                                             |
| Starting the NerveCenter Setup<br>Program on page 18                            | Describes how to start Setup from the Windows Add/Remove Programs applet.                                                  |
| Starting the Installation on page 19                                            | Provides general recommendations and instructions for running Windows Setup programs.                                      |
| Accepting the License Agreement on page 20                                      | Displays the license agreement. You must accept it before you can install NerveCenter.                                     |
| Selecting the Components to<br>Install on page 21                               | Describes how to select NerveCenter components to install.                                                                 |
| <i>Configuring the Platform Adapter</i> on page 22                              | Describes how to select the platform adapters.                                                                             |
| Changing the Destination<br>Directory or HP OpenView Path<br>on page 23         | Describes how to change where Setup installs NerveCenter and where HP OpenView is installed.                               |
| Configuring the Service to Start<br>Automatically on page 24                    | Describes why you would want to configure the service to start<br>automatically when the machine reboots and how to do so. |
| Entering a License Key on page 25                                               | Describes how to add a license key.                                                                                        |
| Trap Configuration on page 27                                                   | Describes how to enable NerveCenter to process SNMP v3 traps.                                                              |
| Configuring Security on page 26                                                 | Describes how to let Setup configure NerveCenter security.                                                                 |
| <i>Letting Setup Install and</i><br><i>Configure the Database</i> on<br>page 28 | Describes how to specify whether Setup automatically launches the database wizard after installation.                      |
| Selecting the Program Folder on page 29                                         | Describes how to create a NerveCenter program group.                                                                       |
| Completing the Installation on page 29                                          | Describes how to finish the installation.                                                                                  |
| Where to Go from Here on page 31                                                | Describes what to do after completing the installation.                                                                    |

## Preparing to Install NerveCenter on Windows

**Note** You cannot install multiple versions of NerveCenter on the same machine. Only one version can be installed on a machine.

Before you install NerveCenter, make sure you meet these prerequisites:

Table 2-2. Prerequisites for Installing NerveCenter on Windows

| If you are installing                                     | You must                                                                                                    |
|-----------------------------------------------------------|----------------------------------------------------------------------------------------------------|
| NerveCenter 3.8 over a previous<br>version of NerveCenter | • Export any behavior models that you need to be able to use with previous versions.                                                                                                    |
|                                                           | • Back up files that you have modified (such as MIB files, or your database).                                                                                                    |
|                                                           | • You must uninstall any prior version of NerveCenter before installing NerveCenter 3.8.                                                                                                    |
|                                                           | See <i>Upgrading to NerveCenter 3.8</i> for more information about upgrading from version 3.6 and 3.7 to version 3.8.                                                                                                    |
| Any NerveCenter component                                 | <ul> <li>Be a Windows Administrator. If you are installing on a Windows workstation or server, you must be a member of the local Administrators group (or a member of a group that is a member of the local Administrators group). View the Local Group Properties window for information about the Administrators group. If you are installing on a Windows domain controller, your user ID must be a member of the Domain Admins group.</li> <li>Install and start Simple Natwork Management Protocol (SNMP)</li> </ul> |
|                                                           | • Install and start Simple Network Management Protocol (SNMP) services and SNMP trap services.                                                                                                    |
| The server                                                | Make sure that the machine on which you are installing the server has a fixed address.                                                                                                    |
| SNMPv3 Trap Support                                       | Stop the OV Trap Service                                                                                                    |
|                                                           | Stop and disable the Micorsoft Trap Service                                                                                                    |
| The OpenView Platform Adapter                             | • Make sure the following services are started: SNMP EMANATE Adapter for NT and SNMP EMANATE Master Agent.                                                                                                    |
|                                                           | Make sure that the SNMP Trap Service is not started.                                                                                                    |
|                                                           | • Install and start the HP trap service (ovtrapd).                                                                                                    |
|                                                           | • Have HP OpenView running on this machine. If HP OpenView is running on a UNIX system, you will need to install the OpenView Platform Adapter on that UNIX system.                                                                                                    |
| The Universal Platform Adapter                            | Have either Micromuse Netcool/Omnibus (including the NerveCenter probe) or CA Unicenter TNG installed on this machine.                                                                                                    |
|                                                           | <b>Note</b> You must get the NerveCenter probe, which is a Micromuse product, from Micromuse.                                                                                                    |

| If you are installing                | Yo | You must                                                                                                |  |
|--------------------------------------|----|----------------------------------------------------------------------------------------------------|--|
| A SQL Server NerveCenter<br>database | •  | Have an account with system administrator (sa) rights on SQL Server because only sa can create devices. |  |
|                                      | ٠  | Have SQL Server 6.x or 7.x installed and running.                                                       |  |

Table 2-2. Prerequisites for Installing NerveCenter on Windows (continued)

## Starting the NerveCenter Setup Program

Use the Windows Add/Remove Programs applet to install or remove applications.

#### \* To start the NerveCenter Setup program:

- **1.** Close all applications that are running.
- 2. In the Control Panel, select Add/Remove Programs.

The Add/Remove Programs Properties dialog box displays.

| Add/Remo                                                                                   | ve Progra                                                                                                    | ns Properties                                                       |                                                                | ? ×                          |
|--------------------------------------------------------------------------------------------|----------------------------------------------------------------------------------------------------|---------------------------------------------------------------------|----------------------------------------------------------------|------------------------------|
| Install/Uni                                                                                | nstall   Wind                                                                                                    | dows NT Setup                                                       | 1                                                              |                              |
| Ð                                                                                          | To install a<br>drive, click                                                                                                    | new program fr<br>Install.                                          | om a floppy disk (                                             | or CD-ROM                    |
|                                                                                            |                                                                                                    |                                                                     |                                                                | nstall                       |
| 3                                                                                          | Ihe followi<br>Windows.<br>componen<br>Add/Remo                                                                                  | ing software car<br>To remove a pro<br>ts, select it from<br>ove.   | n be automatically<br>ogram or to modify<br>the list and click | removed by<br>vits installed |
| Adobe A<br>Adobe F<br>Adobe 1<br>AshWin<br>CBT Sy<br>CBTPla<br>CBTPla<br>Data Ac<br>DIGITA | Acrobat 3.01<br>FrameMaker<br>Type Manag<br>3.6<br>stems Utilitie<br>ver 32-bit<br>ver and Plug<br>ccess Object<br>- Visual Bato | v5.5<br>er 4.0<br>s<br>in (32-bit)<br>s (DAO) 3.5<br>ch V1.0 Part 1 |                                                                | ×                            |
|                                                                                            |                                                                                                    |                                                                     | Add/                                                           | <u>R</u> emove               |
|                                                                                            |                                                                                                    | OK                                                                  | Cancel                                                         | Apply                        |

3. Select Install.

The Install Program dialog box is displayed.

4. Insert the NerveCenter CD-ROM and select Next.

The NerveCenter Setup program should start automatically. If it does not, an error message tells you that Windows was unable to locate the installation program. If this occurs, select the **Browse** button to locate the setup.exe file.

5. Select Finish to start the installation.

Continue to the next section.

### **Starting the Installation**

The Welcome dialog box provides some general information, including general suggestions for using Setup and copyright warnings.

| ₩ <b>8</b> Welcome | X                                                                                                    |
|--------------------|----------------------------------------------------------------------------------------------------|
|                    | Welcome to the NerveCenter Setup program. This program will<br>install NerveCenter on your computer.                                                                                                    |
|                    | It is strongly recommended that you exit all Windows programs<br>before running this Setup program.                                                                                                    |
|                    | Click Cancel to quit Setup and then close any programs you<br>have running, Click Next to continue with the Setup program.                                                                                 |
|                    | WARNING: This program is protected by copyright law and<br>international treaties.                                                                                                    |
|                    | Unauthorized reproduction or distribution of this program, or any<br>portion of it, may result in severe civil and criminal penalties, and<br>will be prosecuted to the maximum extent possible under law. |
|                    | CAUTION: Before you install NerveCenter, review the<br>prerequisites in Installing NerveCenter.                                                                                                    |
|                    |                                                                                                    |
|                    |                                                                                                    |
|                    |                                                                                                    |
|                    | Karak <u>N</u> ext> Cancel                                                                                                    |

#### \* To start the installation:

• Select Next.

Continue to the next section.

## Accepting the License Agreement

The Software License Agreement dialog box displays the software license agreement. You must accept the agreement to install the software.

| Software Li                                                                         | cense Agreement X                                                                                                    |
|-------------------------------------------------------------------------------------|----------------------------------------------------------------------------------------------------|
| æ                                                                                   | Please read the following license agreement. Use the scrollbar to view<br>the rest of the agreement.                                                                                                    |
| <br>Software  <br>-IMPORT/                                                          | License Agreement                                                                                                    |
| Read This                                                                           | s Carefully Before Installing The Software                                                                                                    |
| THIS IS A<br>CONTINU<br>ACKNOW<br>SOFTWA<br>AGREEM<br>BOOKLET<br>WHEN PI<br>ACCEPT. | LEGAL AGREEMENT BETWEEN YOU AND OPENSERVICE, INC. BEFORE<br>ING WITH THE INSTALLATION OF THE PROGRAM, YOU MUST READ,<br>'LEDGE AND ACCEPT THE TERMS AND CONDITIONS OF THE<br>RE LICENSE AGREEMENT WHICH FOLLOWS. THE SOFTWARE LICENSE<br>ENT MAY ALSO BE FOUND IN THE OPENSERVICE, INC. LICENSE<br>TO RUSER'S MANUAL CONTAINED IN YOUR WRITTEN MATERIALS.<br>ROMPTED, PLEASE INDICATE WHETHER YOU ACCEPT OR DO NOT<br>IF YOU DO NOT ACCEPT THE TERMS AND CONDITIONS OF THE |
| Do you ac                                                                           | cept all terms and conditions of the preceding software license agreement?                                                                                                    |
|                                                                                     |                                                                                                    |
|                                                                                     | < Back Yes No                                                                                                    |

- \* To accept the license agreement:
  - Select Yes.

Continue to the next section.

## Selecting the Components to Install

The NerveCenter Components dialog box lets you select the NerveCenter components you want to install.

**Note** You can install the client on any number of machines. However, your license key limits the number of clients that can connect to the server at any one time.

| E NerveCenter Components | Select one or more:<br>Client<br>Administrator<br>Server<br>Platform support<br>Web support<br>Veb support<br>Online documentation |
|--------------------------|----------------------------------------------------------------------------------------------------|
|                          | < <u>B</u> ack <u>N</u> ext> <u>C</u> ancel                                                                                        |

#### \* To select the components:

- **1.** Select one or more of the following checkboxes:
  - Client—Lets you monitor your network or manage behavior models.
  - Administrator—Lets you configure the server and manage NerveCenter.
  - Server—Monitors managed nodes, performs actions associated with alarm transitions, and maintains NerveCenter objects.
  - Platform support—Integrates NerveCenter with your network management platform.
  - Web support—Lets you monitor your network from any machine that has a Web browser.

You do not need to have a Web server installed on this machine; however, if you don't, you will have to do some manual configuration after you finish installing NerveCenter. See *Where to Go from Here* on page 31.

• Online documentation—Provides the complete NerveCenter library online.

2. Select Next.

Continue to the next section.

## **Configuring the Platform Adapter**

This dialog box is displayed only if you are installing network management platform integration for NerveCenter. If you are not installing network management platform integration, then skip to *Changing the Destination Directory or HP OpenView Path* on page 23.

The Platform Integration dialog box lets you select which platforms to support.

**Note** If you are installing platform support, the network management platforms must be installed on this machine.

Figure 2-1. Platform Integration Dialog Box

| Ma Platform Integration |                                                                                                    | x |
|-------------------------|----------------------------------------------------------------------------------------------------|---|
|                         | Select one or more:<br>HP OpenView Platform Adapter (0VPA)<br>Universal Platform Adapter<br>CA Unicenter TNG<br>Micromuse Netcool<br>NOTE: You must install the platform adapter on the same<br>machine as the network management platform. For<br>example, if you select 0VPA, HP OpenView Network<br>Node Manager must be installed on this machine. |   |
|                         | < <u>B</u> ack <u>N</u> ext> <u>C</u> ancel                                                                                                    |   |

#### \* To configure the platform adapter:

- 1. Select one or both checkboxes for the platform adapter you want to install.
  - HP OpenView Platform Adapter (OVPA)—If you want to either get node information from or send messages to HP OpenView.

**Caution** Do not select OVPA if you are installing the NerveCenter Server on the same machine as OpenView but you plan on using NerveCenter's Discovery behavior models instead of getting node information from OpenView.
- Universal Platform Adapter—If you want to send messages to Micromuse Netcool or CA Unicenter TNG.
- **2.** If you selected Universal Platform Adapter, select the network management platform you want the universal platform adapter to support:
  - CA Unicenter TNG
  - Micromuse Netcool
- 3. Select Next.

Continue to the next section.

## **Changing the Destination Directory or HP OpenView Path**

The Destination Directory dialog box lets you change the NerveCenter installation directory. If you are installing OVPA, you can also confirm the HP OpenView path.

| MB Destination Directory |                                                                                                    | × |
|--------------------------|----------------------------------------------------------------------------------------------------|---|
|                          | Destination Directory         Setup will install NerveCenter NT in the destination directory.         To install in the destination directory, choose the Next button.         To install in a different directory, choose Browse button.         C:NierveCenterN         Browse         HP OpenView Path         Please enter the enter the path of HP Open View |   |
|                          | <u>Browse</u> .                                                                                                    |   |
|                          | < <u>B</u> ack <u>N</u> ext> <u>C</u> ancel                                                                                                    | ] |

#### \* To change the destination directory or HP OpenView path:

- 1. To change the destination directory, select the Browse button and choose another directory.
- 2. To change the HP OpenView path, select the Browse button and choose the correct directory.
- 3. Select Next.

## **Configuring the Service to Start Automatically**

The Server Configuration dialog box is only displayed if you are installing a NerveCenter Server. If you are not installing a server, then skip to *Selecting the Program Folder* on page 29.

The Server Configuration dialog box lets you specify whether the NerveCenter service starts automatically when the machine reboots. If you do not configure it to start automatically, you must start it yourself from the Start menu or the Services applet.

| Server Configuration |                                     | × |
|----------------------|-------------------------------------|---|
|                      | NT Service Configuration            |   |
|                      | < <u>B</u> ack <u>N</u> ext> Cancel |   |

#### \* To configure the service to start automatically:

- 1. Select the Configure service for automatic startup checkbox.
- 2. Select Next.

## **Entering a License Key**

The License Key dialog box is only displayed if you are installing a NerveCenter Server. If you are not installing a server, then skip to *Selecting the Program Folder* on page 29.

The License Key dialog box lets you enter your NerveCenter license key, which limits the number of clients that can connect to the server and the number of nodes that can be managed.

**Note** You can install Open NerveCenter without providing a license key. You must then start the server, connect using the NerveCenter Administrator, and specify a license key.

| License Key | ×                                                                                                    |
|-------------|----------------------------------------------------------------------------------------------------|
|             | Please enter your License Key. If you don't have one at this time<br>you may continue by clicking next. |
|             |                                                                                                    |
| <b>&gt;</b> |                                                                                                    |
|             |                                                                                                    |
|             | < <u>B</u> ack <u>N</u> ext > Cancel                                                                    |

#### \* To enter a license key:

1. Enter the license key you received with NerveCenter.

If you have more than one license key, enter the server license key here and additional keys later, using the NerveCenter Administrator, importutil, or SMS.

2. Select Next.

## **Configuring Security**

The Security Options dialog box is only displayed if you are installing the NerveCenter Server. If you are not installing a server, then skip to *Selecting the Program Folder* on page 29.

The Security Options dialog box lets you decide whether to set up NerveCenter security. If you decide to use NerveCenter security, NerveCenter will validate users against membership in either the NerveCenter Admins or NerveCenter Users Windows user groups, which will be created by Setup.

| Security Options |                                                                                                    | X |
|------------------|----------------------------------------------------------------------------------------------------|---|
|                  | Do you want to enable NerveCenter Server<br>security? Choosing Yes will create local<br>NerveCenter Admin and User groups and add the<br>current user to the local NerveCenter Admin group.<br>© Yes<br>© No |   |
|                  | < <u>Back Next&gt;</u>                                                                                                    |   |

#### \* To configure security:

1. If you want to use NerveCenter security, select Yes.

**Note** If you are upgrading your NerveCenter software and you select Yes, Setup will add your user ID to your existing local groups.

2. Select Next.

## **Trap Configuration**

The Trap Options dialog box lets you decide whether NerveCenter will process traps from SNMP v3 entities (in addition to traps from SNMP v1 and v2c agents).

If you decide to enable SNMP v3 trap support, before leaving the Trap Options dialog you must:

• Stop the OV Trap Service (ovtrapd) on co-resident NerveCenter Servers

**Note** Because HP OpenView does not yet support SNMP v3, whenever you shut down OVTrapD, OV's event list will not be updated with external traps or NerveCenter inform events. In this scenario, OV can only receive symbol updates.

• Stop and disable the Microsoft Trap Service (SNMP Trap Service) on both co-resident and non-co-resident NerveCenter Servers

| Trap Options | ×                                                                                                    |
|--------------|----------------------------------------------------------------------------------------------------|
|              | Trap Configuration<br>NerveCenter v3.8 can be configured to support<br>SNMP v3.<br>Please ensure the OV and MS trap services are set<br>to disabled and not automatic before installing SNMP<br>v3 traps.<br>Enable SNMP v2c/v3 Trap Support |
|              | <back next=""> Cancel</back>                                                                                                    |

#### To specify SNMP v3 trap support:

- 1. Check the Services applet in the Windows Control panel to make sure that the MS Trap Service or the OV Trap Service is stopped and disabled.
- 2. Select the Enable SNMP v3 Trap Support checkbox.
- 3. Select Next.

## Letting Setup Install and Configure the Database

The Database Installation dialog box is only displayed if you are installing the NerveCenter Server. If you are not installing a Server, then skip to *Selecting the Program Folder* on page 29.

The Database Installation dialog box lets you specify whether you want Setup to automatically start DBWizard after the installation is complete so you can set up the NerveCenter database. If you decide not to have Setup start DBWizard automatically, you can start it manually from the NerveCenter program group on the Start menu after the installation is complete.

| Batabase Installation |                                                                                                    | × |
|-----------------------|----------------------------------------------------------------------------------------------------|---|
|                       | Database Installation and Configuration<br>Would you like to use DBW/izard to set up your<br>NerveCenter database?<br>© Yes<br>© No<br>NerveCenter must have a database. Unless you<br>plan to use an existing 3.8 database, you must run<br>DBW/izard to perform a new install, completely<br>reinstall, or upgrade.<br>Please see Upgrading NerveCenter for instructions<br>on upgrading a 3.6 or 3.7 database to 3.8.<br>NOTE: You will not be able to start the server<br>without a database. |   |
|                       | <back next=""> Cance</back>                                                                                                    | : |

#### \* To use the wizard to set up the database:

1. If you want DBWizard to set up the database, select Yes.

**Caution** You must have a database before you can start the NerveCenter Server. If you are installing NerveCenter for the first time, if you uninstalled an existing version, or if you are installing NerveCenter in a new location, select Yes.

If you are installing over an existing NerveCenter 3.5 or 3.6, your database, data source, and connection string already exist, so you can select No.

2. Select Next.

## **Selecting the Program Folder**

The Folder Selection dialog box lets you select a folder into which Setup adds program icons.

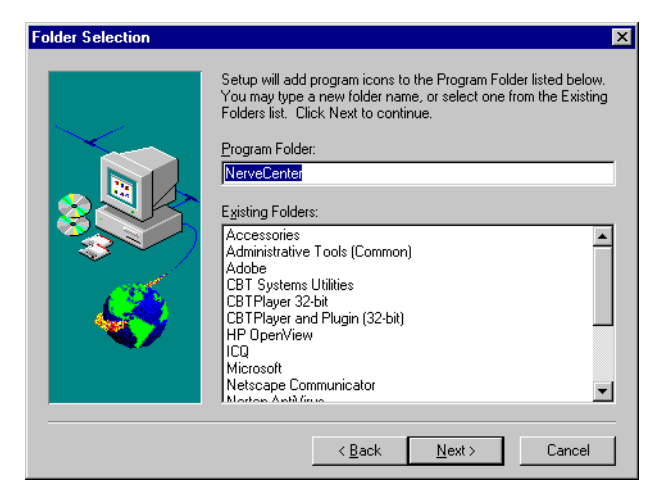

#### To select the program folder:

1. Select a folder from the Existing Folders listbox or type a name into the Program Folder field.

**Note** If you are installing over an older version of NerveCenter, select your existing NerveCenter folder.

2. Select Next.

Continue to the next section.

## **Completing the Installation**

Setup displays status information as it installs the files.

After Setup has finished copying and installing the files, the Setup Complete dialog box is displayed.

- \* To complete the installation:
  - Select Finish.

If you installed platform integration for HP OpenView, a DOS window and the NNM Console Output Display window are displayed. The DOS window closes automatically after NerveCenter has been registered with HP OpenView.

**Caution** Do not close the DOS window. It will be closed when OVPA has been registered with OpenView. You can close the NNM Console Output Display window.

If you installed the NerveCenter Server and chose to set up your database now, DBWizard is displayed. For instructions on installing or upgrading a database, see Chapter 3, *Setting Up the Database on Windows*.

Next, the setup complete dialog lets you restart the computer. You must restart the computer to have NerveCenter activate properly.

| Setup Complete |                                                                                                    |
|----------------|----------------------------------------------------------------------------------------------------|
|                | Setup has completed installing OpenService NerveCenter.<br>The system needs to be restarted in order to activate<br>NerveCenter.<br>Yes, I want to restart my computer now.<br>No, I will restart my computer later.<br>Click Finish to exit OpenService NerveCenter setup. |
|                | < Back Finish                                                                                                    |

#### \* To restart your computer:

- 1. Select the Yes, I want to restart my computer now. radio button.
- 2. Select Finish.

## Where to Go from Here

After you finish the installation, you must do the following before you use NerveCenter on Windows:

| Table 2-3 | . Post-Installation | Configuration | Steps |
|-----------|---------------------|---------------|-------|
|-----------|---------------------|---------------|-------|

| lf you                                                                                                    | You must                                                                                                    | For details, see                                                  |
|----------------------------------------------------------------------------------------------------|----------------------------------------------------------------------------------------------------|-------------------------------------------------------------------|
| Want to install NerveCenter on<br>other machines by doing silent or<br>remote installations                               | Edit a configuration script and run<br>setup from the command line or use<br>Microsoft System Management<br>Server (SMS).                               | Chapter 4, Doing Silent and<br>Remote Installations on<br>Windows |
| Installed the server and chose not to<br>set up the database during<br>installation                                       | Install a database now.                                                                                                    | Chapter 3, Setting Up the Database on Windows                     |
| Left the License Key dialog box<br>empty                                                                                  | Start the server, use the administrator to connect to the server, and enter a license key.                                                              | Managing NerveCenter                                              |
| Are ready to start and configure<br>NerveCenter                                                                           | Start the server, use the administrator<br>to connect to the server, and<br>configure your node source, inform<br>hosts, email notification, and so on. | Managing NerveCenter                                              |
| Chose to install a platform adaptor<br>to integrate NerveCenter with a<br>network management platform                     | Configure NerveCenter and your<br>network management platform to<br>work together.                                                                      | Integrating NerveCenter with<br>a Network Management<br>Platform  |
| Chose to integrate NerveCenter<br>with Micromuse Netcool/Omnibus,<br>but installed on a different machine<br>than Netcool | Change the platform adapter's nhost setting to reflect the Netcool host machine.                                                                        | Integrating NerveCenter with<br>a Network Management<br>Platform  |
| Chose NerveCenter security                                                                                                | Add users to the appropriate user<br>groups: NerveCenter Admins and<br>NerveCenter Users on Windows.                                                    | Managing NerveCenter                                              |
| Installed Web support, but the Web server is on another machine                                                           | Set up the URL map manually.                                                                                                    | Managing NerveCenter                                              |
| Installed Web support                                                                                                    | Make sure that users have appropriate access to the server.                                                                                             | Your Web server documentation                                     |
| Changed the default directory and<br>you plan on using the IPSweep<br>behavior model                                      | Modify the IPSweep alarm to use the new path.                                                                                                    | Designing and Managing<br>Behavior Models                         |

## Setting Up the Database on Windows

3

When you install NerveCenter for the first time or move the NerveCenter database to a new location, you must either set up a new NerveCenter database or reconnect to an existing NerveCenter version 3.8 database. (If you are upgrading, refer to *Upgrading to NerveCenter 3.8.*)

**Note** You cannot connect to a NerveCenter 3.6 or 3.7 database without first upgrading it to version 3.8. If you installed over an existing NerveCenter 3.6 or 3.7 installation, you must still upgrade your NerveCenter database to version 3.8. Refer to *Upgrading to NerveCenter 3.8* for more information.

If you instructed NerveCenter Setup to set up your NerveCenter database, then DBWizard is automatically launched for you after NerveCenter Setup is done.

Caution You must be logged in as an administrator to set up the database.

If you create a new database, you can use either a Microsoft Access database or a Microsoft SQL Server database. As part of the creation process, a serialized database file is imported into the database. The serialized file contains the base set of NerveCenter objects, including polls, masks, alarms, and so on.

Note You do not need to have Access installed on the machine to create an Access database.

This chapter includes the following sections:

| Section                                                  | Description                                                              |
|----------------------------------------------------------|--------------------------------------------------------------------------|
| <i>Creating and Installing a New Database</i> on page 34 | Describes how to create a new SQL Server database or an Access database. |
| Connecting to an Existing<br>Database on page 45         | Describes how to connect to an existing 3.6 or 3.7 database.             |

To install a database using the command line, see *Creating your Database from the Command Line* on page 63.

## **Creating and Installing a New Database**

Open NerveCenter supplies a wizard called DBWizard and a command-line version of the wizard. You can use either one to set up your database. If you are installing NerveCenter on many computers, you may want to use the wizard to set up the first database, then save your configuration settings and use them with the command-line version of DBWizard to save time on subsequent setup routines.

**Note** If you are creating a SQL database, you must be logged into the same domain that SQL Server is running on and you must have SQL administrator (sa) rights, including the right to create database devices.

#### \* To set up a new database for NerveCenter, follow these steps:

1. If DBWizard was not launched automatically by Setup, select DBWizard from the NerveCenter program group on the Start menu.

The Start dialog box displays.

| DBWizard - Start                                       |           |
|--------------------------------------------------------|-----------|
| Please select the operation to be perform<br>Operation | ed        |
| Full Database Creation and Installation                |           |
| C Load Serialized File                                 |           |
| C Create Data Source and Connection String             |           |
| 🔿 Run a SQL script                                     |           |
| Load IDB File                                          |           |
|                                                        |           |
| < <u>B</u> ack <u>N</u> ext > Ca                       | ncel Help |

- 2. Select the Full Database Creation and Installation radio button.
- 3. To load predefined or default values, select the Load IDB File button.

An IDB file contains settings used during this install. If you are re-running DBWizard, you can load an existing IDB file to save time.

The Open dialog box displays.

| Open               | ? 🗙                       |
|--------------------|---------------------------|
| Look jn:           | 🔄 Db 💌 🗈 📸 📖              |
| DataSourc          | e.idb                     |
| dbwizard.i         | db<br>db                  |
|                    | -                         |
|                    |                           |
|                    |                           |
| I                  |                           |
| File <u>n</u> ame: | InstallDB.idb             |
| Files of type:     | InstallDB Command (*.idb) |
|                    | Open as read-only         |

- **a.** Select an IDB file from the NerveCenter Db folder. (If you haven't created one before, select InstallDB.idb. This file contains default settings.)
- **b.** Select Open to load the file.

This returns you to the Start dialog box.

**4.** Select the Next button.

The Select DBMS dialog box displays.

| DBWizard - Select DBMS |                                                                              |  |
|------------------------|------------------------------------------------------------------------------|--|
| DBMS<br>Micros         | Please select the database management system (DBMS) to use<br>oft SQL Server |  |
|                        | < Back Next > Cancel Help                                                    |  |

- 5. Select either Microsoft SQL Server or Microsoft Access to select the type of database that you want to install.
- **6.** Select the Next button.

If you selected SQL Server, see *Creating a SQL Server Database* on page 36. If you selected Access, see *Creating an Access Database* on page 42.

### **Creating a SQL Server Database**

If you selected SQL Server, the ODBC Data Source dialog box displays.

| DBWizard - ODBC Data Source                        |  |
|----------------------------------------------------|--|
| Please enter the ODBC Data Source ODBC Data Source |  |
| DDBC Data Source Name NerveCenter_DataSource_Name  |  |
| Z Back Newty Cannel H                              |  |

- 1. Specify a name for the new ODBC data source or leave the default name.
- 2. Select the Next button.

The SQL Server Information dialog box displays.

| DBWi | izard - SQL Server Informatio | n                           |
|------|-------------------------------|-----------------------------|
|      | Please enter the follow       | ving SQL Server information |
|      | SQL Server Host Name          | SERVERNAME                  |
|      | SQL Server User ID            | sa                          |
|      | SQL Server Password           |                             |
|      | SQL Database Name             | NerveCenter                 |
|      |                               |                             |
|      |                               |                             |
|      | < <u>B</u> ack                | Next > Cancel Help          |

**3.** Supply the appropriate host name, user ID, and password. The default database name is NerveCenter. You can change it if you would like to use a different name for the database.

**Note** Each NerveCenter Server must have its own database. NerveCenter Servers cannot share a database.

You must supply a user ID and password for the SQL Server that has database administrator rights, including the right to create devices.

**4.** Select the Next button.

The SQL Server Data Device Information dialog box displays.

| DBW | izard - SQL Server Data Dev              | ice Information               |
|-----|------------------------------------------|-------------------------------|
|     | Please enter the followin<br>Data Device | g SQL Data Device information |
|     | SQL Data Device Name                     | NC Data                       |
|     | File Path and Name                       | C:\MSSQL\Data\NC_Data.dat     |
|     | Data Device Size in MB                   | 10                            |
|     |                                          |                               |
|     | < <u>B</u> ack                           | Next > Cancel Help            |

DBWizard supplies default values for each field. If you need to change these values (for example, because your naming conventions are different), you can do so.

- **SQL Data Device Name**—The name of the SQL data device to be used by the database. If the database already exists, the existing device name is used. If it does not exist, the database is created when you specify the data device name. Supply a name or select a device from the drop-down list.
- File Path and Name—Full path and name for the SQL data device file. (If the file is on another machine, use the UNC file name: \\machine\path.) The default path provided is the same path used by the SQL master device. You can choose a different one, but the directory you specify must exist. If the file already exists, the operation fails. If the file exists but is not used by a specified device, it is deleted and re-created.
- **Data Device Size in MB**—Size of the data device in megabytes. The suggested size is at least 10 megabytes. NerveCenter checks to make sure that the device selected has enough space. This field is required only if you specified the data device name.
- **5.** Select the Next button.

The SQL Server Log Device Information dialog box displays.

| DBWi | zard - SQL Server Log Dev             | vice Information                |
|------|---------------------------------------|---------------------------------|
|      | Please enter the follov<br>Log Device | ving SQL Log Device information |
|      | SQL Log Device Name                   |                                 |
|      | File Path and Name                    | C:\MSSQL\Data\NC_Log.dat        |
|      | Log Device Size in MB                 | 10                              |
|      |                                       |                                 |
|      |                                       |                                 |
|      | < <u>B</u> ack                        | <u>N</u> ext > Cancel Help      |

DBWizard supplies default values for each field. If you need to change these values (for example, because your naming conventions are different), you can do so.

- SQL Log Device Name—Name of the SQL log device to be used by the database. This data is only required if you specified the log device name. The directory must exist. If the file specified already exists, the operation fails. If the database already exists, you do not need to specify the log device. If the device already exists, it is used.
- File Path and Name—Full path and name of the file to use for the SQL log device. (If the file is on another machine, use the UNC file name: \\machine\path.) This is required only if you specified the log device name. The directory must exist. If the file already exists and is used by another device, the operation fails.
- Log Device Size in MB—The size of the log device in megabytes. The suggested minimum is 10 megabytes. This number is required only if you specified the log device name.
- 6. Select the Next button.

The NerveCenter Paths and Files dialog box displays.

| DBWizard - NerveCenter Paths and Files               |          |
|------------------------------------------------------|----------|
| Please enter the following NerveCenter Path and File |          |
| NC SQL Script File Name                              | <b>D</b> |
|                                                      | Browse   |
| Serialized Database File Name                        |          |
| C:\NerveCenter\DB\NCExport.ASC                       | Browse   |
|                                                      |          |
|                                                      |          |
|                                                      |          |
| < <u>B</u> ack <u>N</u> ext > Cancel                 | Help     |

The default script, NCScript.sql, creates the SQL database that NerveCenter will use. Only use this script when creating a new database.

The default serialized database file, NCExport.asc, provides default values for your new database. Only use this serialized file when creating a new database.

7. Select the Next button.

The Finish dialog box displays.

| DBWizard - Finish                           |
|---------------------------------------------|
| Please select the operation to be performed |
| Create InstallDB command file with name     |
| Create and Execute InstallDB                |
| < <u>B</u> ack <u>N</u> ext > Cancel Help   |

8. To create a SQL database for NerveCenter with the settings that you just specified, check the Create and Execute InstallDB checkbox.

**9.** If you need to create multiple SQL databases on different machines, check **Create InstallDB** command file with name checkbox and provide a file name in the text box. InstallDB will create another IDB file that saves the settings that you used in this install. You can then load this new IDB file into DBWizard when you run it on the other machines.

**Note** If you do not check the Create InstallDB command file checkbox, the settings you just specified are saved in the dbwizard.idb command file.

**10.** Select the Next button.

The Events Status dialog box displays. It lists the settings that you have specified for your SQL Server database.

| SOL SERVER SELECTION STATUS PAGE                     |   |
|------------------------------------------------------|---|
|                                                      | - |
| - Selection: Full Database Creation and Installation |   |
| ODBC Data Source Name: NerveCenter_DataSource_Name   |   |
| - SQL Server Host Name: BRUIN                        |   |
| -SQL Server User ID: sa                              |   |
| - SQL Database Name: NerveCenter                     |   |
| -SQL Data Device Name: NC_Data                       |   |
| 1                                                    |   |

- **11.** Verify that all the settings are correct. If necessary, you can use the **Back** button to return to previous dialog boxes and make corrections.
- **12.** When everything is correct, select the Finish button.

The Status Screen dialog box displays with status information.

When the installation is complete, select the OK button to exit DBWizard. This returns you to the NerveCenter Setup program to restart your computer.

The setup complete dialog lets you restart the computer. You must restart the computer to have NerveCenter activate properly.

| Setup Complete |                                                                                                    |
|----------------|----------------------------------------------------------------------------------------------------|
|                | Setup has completed installing OpenService NerveCenter.<br>The system needs to be restarted in order to activate<br>NerveCenter.<br>Yes, I want to restart my computer now:<br>No, I will restart my computer later.<br>Click Finish to exit OpenService NerveCenter setup. |
|                | < Back Finish                                                                                                    |

#### \* To restart your computer:

- 1. Select the Yes, I want to restart my computer now. radio button.
- 2. Select Finish.

### **Creating an Access Database**

If you selected Access, the ODBC for Access dialog box displays. The wizard creates the data source for the database with the name you specify.

Note Access does not have to be installed on the machine for you to create an Access database.

| BWizard - ODBC for Access                                                                          |
|----------------------------------------------------------------------------------------------------|
| Please enter the UDBC Data Source information for Access                                           |
| ODBC Data Source for Access                                                                        |
| ODBC Data Source Name                                                                              |
| nervecenter                                                                                        |
| Location of Access Database           C:\Program files\OpenService\NerveCenter\DB\N         Browse |
| <back next=""> Cancel Help</back>                                                                  |

- **1.** Supply a name for the Access ODBC data source.
- 2. Open NerveCenter ships with a default Access database, called NCAccess.mdb. It is located in the NerveCenter Db folder. Specify this default Access database in the Location of Access Database field.
- **3.** Select the Next button.

The NerveCenter Paths and Files dialog box displays.

| DBWizard - NerveCenter Paths and Files                 | ×      |
|--------------------------------------------------------|--------|
| Please enter the following NerveCenter Path and File   |        |
| Path and File                                          |        |
| C:\Program files\OpenService\NerveCenter\DB\NCScript.S | Browse |
| Serialized Database File Name                          | Browse |
|                                                        | Drowse |
|                                                        |        |
|                                                        |        |
| < Back Next > Cancel                                   | Help   |

Because you are setting up an Access database, the tables are created for you. The NC SQL Script File Name field is grayed out.

- 4. In the Serialized Database File Name field, you must specify the default serialized database file, NCExport.asc. This will set up default values in your new database.
- **5.** Select the Next button.
- 6. To create an Access database for NerveCenter with the settings that you just specified, check the Create and Execute InstallDB checkbox.
- 7. If you need to create multiple Access databases on different machines, check Create InstallDB command file with name checkbox and provide a file name in the text box. InstallDB will create another IDB file that saves the settings that you used in this install. You can then load this new IDB file into the InstallDB wizard when you run it on the other machines.

**Note** If you do not check the Create InstallDB command file checkbox, the settings you just specified are saved in the dbwizard.idb command file.

**8.** Select the Next button.

The Events Status dialog box displays. It lists the settings that you have specified for your Access database.

| Events Status                                                                                | ×        |
|----------------------------------------------------------------------------------------------|----------|
| Events Status Screen                                                                         |          |
| ACCESS SELECTION STATUS PAGE                                                                 | <b>A</b> |
| - Selection: Full Database Creation and Installation                                         |          |
| - Access File Name & Path: C:\Program<br>files\OpenService\NerveCenter\DB\NCAccess.mdb       |          |
| - Access ODBC Data Source Name: nervecenter                                                  |          |
| - Serialized Database File Name: C:\Program<br>files\OpenService\NerveCenter\DB\NCExport.ASC |          |
| - Run InstallDB process only                                                                 | Y        |
|                                                                                              |          |
| < Back Finish Cancel H                                                                       | lelp     |

- **9.** Verify that all the settings are correct. If necessary, you can use the **Back** button to return to previous dialog boxes and make corrections.
- **10.** When everything is correct, select the Finish button.

When the installation is complete, select the OK button to exit DBWizard. This returns you to the NerveCenter Setup program to restart your computer.

The setup complete dialog lets you restart the computer. You must restart the computer to have NerveCenter activate properly.

| Setup Complete |                                                                                                    |
|----------------|----------------------------------------------------------------------------------------------------|
|                | Setup has completed installing OpenService NerveCenter. The system needs to be restarted in order to activate NerveCenter.  (* Yes, I want to restart my computer now.)  (* No, I will restart my computer later.  Click Finish to exit OpenService NerveCenter setup. |
|                | < Back Finish                                                                                                    |

#### \* To restart your computer:

1. Select the Yes, I want to restart my computer now. radio button.

Select Finish.

## **Connecting to an Existing Database**

If you already have a version 3.8 NerveCenter database, or if you installed NerveCenter 3.8 in a new location, you can configure the ODBC data source and connection string to point to this database.

**Note** You cannot connect to a NerveCenter 3.6 or 3.7 database without first upgrading the database to version 3.8. For more information, refer to *Upgrading to NerveCenter 3.8*.

The steps for a SQL database and an Access database are slightly different.

- For a SQL database, see *Connecting to a SQL Database* on page 45.
- For an Access database, see *Connecting to an Access Database* on page 49.

## **Connecting to a SQL Database**

#### \* Follow these instructions to point to a SQL database:

1. From the Start menu, select DBWizard.

The Start dialog box displays.

| DBWizard - Start                            |   |
|---------------------------------------------|---|
| Please select the operation to be performed |   |
| Uperation                                   |   |
| C Full Database Creation and Installation   |   |
| C Load Serialized File                      |   |
| Create Data Source and Connection String    |   |
| C Run a SQL script                          |   |
| Load IDB File                               |   |
|                                             | _ |
| KBack. Next > Cancel Help                   |   |

2. Select Create Data Source and Connection String.

3. To load predefined or default values, select the Load IDB File button.

An IDB file contains settings used during this install. If you are re-running DBWizard, you can load an existing IDB file to save time.

The Open dialog box displays.

| Open               |                           |   |   |   | ? ×                  |
|--------------------|---------------------------|---|---|---|----------------------|
| Look jn:           | 🔄 Db                      | • | £ | ۲ | 8-8-<br>8-8-<br>8-8- |
| 🔊 DataSourd        | ce.idb                    |   |   |   |                      |
| 🖌 🖻 dbwizard.i     | db                        |   |   |   |                      |
| nstallDB.i         | db                        |   |   |   |                      |
|                    |                           |   |   |   |                      |
|                    |                           |   |   |   |                      |
|                    |                           |   |   |   |                      |
|                    |                           |   |   |   |                      |
| File <u>n</u> ame: | InstallDB.idb             |   |   |   | <u>O</u> pen         |
| Files of type:     | InstallDB Command (* idb) |   | - |   | Coursel              |
| ,                  | Instalize conmand ( .idb) |   |   |   | Lancel               |
|                    | C Open as read-only       |   |   |   |                      |

- **a.** Select an IDB file from the NerveCenter Db folder. (If you haven't created one before, select InstallDB.idb. This file contains default settings.)
- **b.** Select Open to load the file.

This returns you to the Start dialog box.

**4.** Select the Next button.

The Select Database dialog box displays.

| BWizard - Select DBMS                                                                                          |
|----------------------------------------------------------------------------------------------------|
| Please select the database management system (DBMS) to use<br>DBMS<br>Microsoft SQL Server<br>Microsoft Access |
|                                                                                                    |
|                                                                                                    |
|                                                                                                    |
|                                                                                                    |
|                                                                                                    |
| < <u>B</u> ack <u>N</u> ext > Cancel Help                                                                      |

5. Select Microsoft SQL Server as the database type.

**6.** Select the Next button.

The ODBC Data Source dialog box displays.

| DBWizard - ODBC Data Source                           |
|-------------------------------------------------------|
| Please enter the ODBC Data Source<br>ODBC Data Source |
| ODBC Data Source Name NerveCenter_DataSource_Name     |
| < <u>B</u> ack Next > Cancel Help                     |

- 7. Type in an ODBC data source name.
- **8.** Select the Next button.
- **9.** The SQL Server Information dialog box displays. Provide the host name, user ID, password, and database name for the SQL database.

| DBWi | izard - SQL Server Informatio | on             |                 |      |
|------|-------------------------------|----------------|-----------------|------|
|      | Please enter the follow       | wing SQL Serv  | ver information |      |
|      | SQL Server Host Name          | SERVERN        | IAME            |      |
|      | SQL Server User ID            | sa             |                 |      |
|      | SQL Server Password           |                |                 |      |
|      | SQL Database Name             | NerveCen       | ter             |      |
|      |                               |                |                 |      |
|      |                               |                |                 |      |
|      | < <u>B</u> ack                | <u>N</u> ext > | Cancel          | Help |

**10.** Select the Next button.

The Finish dialog box displays.

| DBWi | zard - Finish                               |      |
|------|---------------------------------------------|------|
|      | Please select the operation to be performed |      |
|      | Create InstallDB command file with name     |      |
|      | Create and Execute InstallDB                |      |
|      |                                             |      |
|      | < <u>B</u> ack <u>N</u> ext> Cancel H       | lelp |

**11.** To create the ODBC data source and connection string for the database you just specified, check the Create and Execute InstallDB checkbox.

If you need to repeat this process on different machines, check the **Create InstallDB** command file with name checkbox and provide a file name in the text box. InstallDB will create another IDB file that saves the settings that you used in this install. You can then load this new IDB file into the InstallDB wizard when you run it on the other machines.

**Note** If you do not check the Create InstallDB command file checkbox, the settings you just specified are saved in the dbwizard.idb command file.

**12.** Select the Next button.

The Events Status dialog box displays. It lists the settings that you have specified.

- **13.** Verify that all the settings are correct. If necessary, you can use the Back button to return to previous dialog boxes and make corrections.
- **14.** When everything is correct, select the Finish button.

The Status Screen dialog box displays with status information.

When the installation is complete, select the OK button to exit DBWizard.

#### **Connecting to an Access Database**

- \* Follow these instructions to point to an Access database:
  - 1. From the Start menu, select DBWizard.

The Start dialog box displays.

| DBWizard - Start                                      |
|-------------------------------------------------------|
| Please select the operation to be performed Operation |
| C Full Database Creation and Installation             |
| C Load Serialized File                                |
| Create Data Source and Connection String              |
| 🔿 Run a SQL script                                    |
| Load IDB File                                         |
|                                                       |
| Kapack Next > Cancel Help                             |

- 2. Select Create Data Source and Connection String.
- 3. To load predefined or default values, select the Load IDB File button.

An IDB file contains settings used during this install. If you are re-running DBWizard, you can load an existing IDB file to save time.

The Open dialog box displays.

| Open               |                           |     | ? ×          |
|--------------------|---------------------------|-----|--------------|
| Look jn:           | 🔄 Db                      | - 🗈 | <u> </u>     |
| 🔊 DataSour         | ce.idb                    |     |              |
| dbwizard.i         | db                        |     |              |
| InstallDB.         | db                        |     |              |
|                    |                           |     |              |
|                    |                           |     |              |
|                    |                           |     |              |
| I                  | -                         |     |              |
| File <u>n</u> ame: | InstallDB.idb             |     | <u>O</u> pen |
| Files of type:     | InstallDB Command (*.idb) | •   | Cancel       |
|                    | C Open as read-only       |     |              |

- **a.** Select an IDB file from the NerveCenter Db folder. (If you haven't created one before, select InstallDB.idb. This file contains default settings.)
- **b.** Select Open to load the file.

This returns you to the Start dialog box.

4. Select the Next button.

The Select Database dialog box displays.

| DBWizard - Select DBMS                                                         |                                 |
|--------------------------------------------------------------------------------|---------------------------------|
| Please select the database<br>DBMS<br>Microsoft SQL Server<br>Microsoft Access | management system (DBMS) to use |
|                                                                                |                                 |
| < Back Nex                                                                     | t> Cancel Help                  |

- **5.** Select Access as the database type.
- **6.** Select the Next button.

The ODBC Data Source dialog box displays.

| DBWizard - ODBC for Access                                                                                     |
|----------------------------------------------------------------------------------------------------|
| Please enter the ODBC Data Source information for Access                                                       |
| ODBC Data Source for Access                                                                                    |
| ODBC Data Source Name                                                                                          |
| nervecenter and a second second second second second second second second second second second second second s |
| Location of Access Database                                                                                    |
| C:\Program files\OpenService\NerveCenter\DB\N Browse                                                           |
|                                                                                                    |
|                                                                                                    |
| < Back Next > Cancel Help                                                                                      |

- 7. Type in an ODBC data source name.
- **8.** Type in the location of the Access database.
- 9. Select the Next button.

The Finish dialog box displays.

| DBWizard - | Finish                                      |
|------------|---------------------------------------------|
| - Finisl   | Please select the operation to be performed |
|            | Create InstallDB command file with name;    |
|            | Create and Execute InstallDB                |
|            | < <u>B</u> ack Next > Cancel Help           |

**10.** To create the ODBC data source and connection string for the database you just specified, check the Create and Execute InstallDB checkbox.

If you need to repeat this process on different machines, check the **Create InstallDB** command file with name checkbox and provide a file name in the text box. InstallDB will create another IDB file that saves the settings that you used in this install. You can then load this new IDB file into the InstallDB wizard when you run it on the other machines.

**Note** If you do not check the Create InstallDB command file checkbox, the settings you just specified are saved in the dbwizard.idb command file.

**11.** Select the Next button.

The Events Status dialog box displays. It lists the settings that you have specified.

- **12.** Verify that all the settings are correct. If necessary, you can use the Back button to return to previous dialog boxes and make corrections.
- **13.** When everything is correct, select the Finish button.

The Status Screen dialog box displays with status information.

When the installation is complete, select the OK button to exit DBWizard.

# Doing Silent and Remote Installations on Windows

4

A *silent installation* is an installation done from the command line. In a text file, you provide all the configuration values that you would normally enter in the Setup GUI. A *remote installation* is done using Microsoft Systems Management Server (SMS) tools.

**Note** Remote installations can only be performed on a Windows Server. Windows Workstation is not supported by SMS 1.x for this type of installation.

The procedures for both are very similar—remote installations using SMS include one additional step. The following steps describe the procedure:

- **1.** Create a source directory from which to install.
- **2.** Edit the installation configuration file.
- **3.** Run Setup from the command line.
- **4.** If you are doing remote installations using SMS, use the SMS Administrator to create a package and install NerveCenter on remote machines.

Follow the instructions in this chapter to do a silent or remote installation of the following NerveCenter components:

| Component                 | Description                                                                                                    |
|---------------------------|----------------------------------------------------------------------------------------------------|
| NerveCenter Client        | Lets you monitor your network, as well as design and manage behavior models.                                                 |
| NerveCenter Administrator | Lets you configure NerveCenter.                                                                                              |
| NerveCenter Server        | Carries out all major tasks, including polling SNMP agents, triggering alarms, and making sure that alarm transitions occur. |
| Platform Adapters         | Integrate NerveCenter with supported network management platforms. (See the <i>Release Notes</i> for a complete list.)       |
| NerveCenter Web support   | Integrates NerveCenter with supported Web servers. (See the <i>Release Notes</i> for a complete list.)                       |

Table 4-1. NerveCenter Components

Table 4-1. NerveCenter Components

| Component            | Description                                                                                                    |
|----------------------|----------------------------------------------------------------------------------------------------|
| Online documentation | Provides the NerveCenter library in HTML with a full-text search engine.<br>(PDF versions are also installed for printing. See readme.txt in the docs directory for more information.) |

You can install the components on any machine that meets the configuration requirements. (See the *Release Notes*.) If you integrate NerveCenter with a network management platform, the platform adapter must be installed on the machine that is running the network management platform.

**Caution** Before you install NerveCenter, make sure you meet the prerequisites. See *Preparing to Install NerveCenter on Windows* on page 17.

This chapter includes the following sections:

| Section                                                                 | Description                                                                                                    |
|-------------------------------------------------------------------------|----------------------------------------------------------------------------------------------------|
| Creating a Source Directory on page 55                                  | Provides instructions on creating the source directory, from which you will install NerveCenter or create SMS packages. |
| <i>Editing the Installation</i><br><i>Configuration File</i> on page 55 | Describes how to edit the configuration file so NerveCenter is installed with the options you specify.                  |
| Running Setup from the<br>Command Line on page 61                       | Describes how to install NerveCenter on a single machine from the command line.                                         |
| Installing NerveCenter Remotely<br>on page 62                           | Describes how to create an SMS package and install NerveCenter on one or more machines.                                 |
| Creating your Database from the Command Line on page 63                 | Describes how to create an SQL Server or Access database from the command line.                                         |
| Configuring the Database<br>Remotely on page 65                         | Describes how to create and install the database remotely.                                                              |
| Configuring NerveCenter<br>Remotely on page 67                          | Describes how to change the NerveCenter configuration on one or more machines.                                          |

## **Creating a Source Directory**

Whether you are doing a single silent installation or subsequent remote installations, you must set up a source directory from which you will install NerveCenter.

#### \* To create a source directory:

1. Create a directory to use as the source directory.

Create the directory either on the host machine on which you are installing or on a system that is accessible to and shareable with that host. For example, create a directory called D:\ncsetup and share it as ncsetup.

**Caution** If you are going to use SMS to do a remote installation, this directory must either be on the SMS host machine or on a system that is accessible to and shareable with the SMS host.

 Copy all the files and directories from the NerveCenter CD-ROM NT directory to the directory you just created.

After you have copied the installation files to the source directory, you can edit the installation configuration file.

## **Editing the Installation Configuration File**

Whether you are doing a silent or remote installation, you must edit the installation configuration file, setup.iss. This file lets you specify any configurable NerveCenter option.

**Note** If you are enabling SNMP v3 traps, check the Services applet in the Windows Control panel to make sure that the MS Trap Service or the OV Trap Service is stopped and disabled.

#### \* To edit the installation configuration file:

- 1. From the source directory, open setup.iss in a text editor.
- 2. Edit the file, specifying your configuration options.

**Caution** If you plan to use SMS to install NerveCenter onto more than one system, make sure that the settings in the setup.iss file are valid for all those installations. You may need to create separate install packages for variations of the installation procedure, such as the NerveCenter Client only on a system.

The configuration options are similar to the options you specify in the Setup GUI. See *Running Setup on Windows* on page 15 for more details.

#### **Note** 0 is equivalent to False, 1 is equivalent to True.

Table 4-2 lists the sections in the file that you can and cannot edit.

Table 4-2. Sections in the Installation Configuration File

| Description                                                                                                    | Section                                                                                                    |
|----------------------------------------------------------------------------------------------------|----------------------------------------------------------------------------------------------------|
| Do not change this section.                                                                                                    | [InstallShield Silent]<br>Version=v3.00.000                                                                                                    |
|                                                                                                    | File=Response File                                                                                                    |
| Do not change this section.                                                                                                    | [Application]<br>Name=Open NerveCenter<br>Version=3.80.003<br>Company=OpenService                                                                                              |
| Do not change this section.                                                                                                    | [DlgOrder]<br>Dlg0=Welcome-0<br>Count=5<br>Dlg1=AskDestPath-0<br>Dlg2=SelectFolder-0<br>Dlg3=SdAskOptions-0<br>Dlg4=SdFinish-0                                                 |
| By default, security is not configured. To configure<br>security, comment out this section and uncomment<br>the next section.                                               | ;To say no to both security options<br>[SdAskOptions-0]<br>Component-type=string<br>Component-count=0<br>Result=1                                                              |
| By default, security is not configured. To configure<br>security, comment out the previous section and<br>uncomment this section.<br>Do not change the names of the groups. | ;To say yes to both security options<br>;[SdAskOptions-0]<br>;Component-type=string<br>;Component-count=2<br>;Component-0=NerveCenter Admins<br>;Component-1=NerveCenter Users |
| Do not change this section.                                                                                                    | [Welcome-0]<br>Result=1                                                                                                    |

| Description                                                                                              | Section                                                                    |
|----------------------------------------------------------------------------------------------------|----------------------------------------------------------------------------|
| To install NerveCenter in another directory, or to                                                       | [AskDestPath-0]                                                            |
| specify a different HP OpenView directory, edit this section.                                            | szTargetPath=c:\Program<br>files\OpenService\NerveCenter\                  |
|                                                                                                    | szOVPAPath=c:\OpenView\                                                    |
|                                                                                                    | Result=1                                                                   |
| Type your license key here. If you have more than<br>one license key, separate them with semicolons (;). | [License-0]                                                                |
|                                                                                                    | LicenseKey=                                                                |
| Select the components you want to install.                                                               | [AppSelection-0]                                                           |
|                                                                                                    | bInstallServer=1                                                           |
|                                                                                                    | bInstallClient=1                                                           |
|                                                                                                    | bInstallAdmin=1                                                            |
|                                                                                                    | bInstallPlatformIntegration=0                                              |
|                                                                                                    | bInstallWebServerIntegration=1                                             |
|                                                                                                    | bInstallOnlineBooks=0                                                      |
| Do not change this section.                                                                              | [ForceShutdown-0]                                                          |
|                                                                                                    | bForceShutdown=1                                                           |
| Edit this section to change platform adapter                                                             | [PlatformIntegration-0]                                                    |
| configuration options.                                                                                   | bOVPA=1                                                                    |
|                                                                                                    | bPAServer=1                                                                |
|                                                                                                    | bUnicenterSupport=1                                                        |
|                                                                                                    | bNetcoolSupport=1                                                          |
|                                                                                                    | bPAServerAsService=1                                                       |
|                                                                                                    | bPAServerAutoStart=1                                                       |
| Edit this section to change web server configuration options.                                            | szWebServer=IIS; Possible values (case sensitive):<br>{IIS, PWS, NETSCAPE} |
|                                                                                                    | bRunAsService=1                                                            |
|                                                                                                    | bAutoStartService=1                                                        |
|                                                                                                    | bRestartWebServer=1                                                        |
|                                                                                                    | bForceInstall=1                                                            |
|                                                                                                    | szWebCollectorIP=*                                                         |
|                                                                                                    | nWebCollectorPort=32550                                                    |

Table 4-2. Sections in the Installation Configuration File (continued)

| Description                                                        | Section                        |
|--------------------------------------------------------------------|--------------------------------|
| Edit this section to change server configuration options.          | [ServerConfiguration-0]        |
|                                                                    | MibName=NerveCtr.mib           |
| You can edit these options later with NerveCenter<br>Administrator | bAutoStartService=1            |
|                                                                    | nServerConnectionPort=32504    |
|                                                                    | nSNMPRetries=3                 |
|                                                                    | nSNMPRetryInterval=10          |
|                                                                    | nDefaultSNMPPort=161           |
|                                                                    | bEnableDiscovery=0             |
|                                                                    | Result=1                       |
|                                                                    | nTrapperConnPort=32506         |
|                                                                    | nCLIConnPort=32507             |
|                                                                    | nInformPort=32505              |
|                                                                    | nDBRetryInterval=2; in minutes |
|                                                                    | nAlarmHistoryDepth=20          |
|                                                                    | bNCNoSecurity=FALSE            |
|                                                                    | bProcessUnknownTraps=True      |
|                                                                    | bApplyAllMasksForEachTrap=True |
|                                                                    | bEnableSocketLogging=No        |
| Edit this section to change log management options.                | [ServerLogConfiguration-0]     |
|                                                                    | nMaximumLogEntryAge=120        |
|                                                                    | nMaximumLogFileSize=1024       |
|                                                                    | nMaximumNumberOfRecords=1800   |
|                                                                    | nLogDeletionPercentage=30      |
|                                                                    | nMaxQueueDepth=10000           |
|                                                                    |                                |

Table 4-2. Sections in the Installation Configuration File (continued)
| Description                                                                                                    | Section                                                     |
|----------------------------------------------------------------------------------------------------|-------------------------------------------------------------|
| Edit this section to configure mail and pager                                                                                            | [ActionsConfiguration-0]                                    |
| actions.                                                                                                    | ;Sample Format                                              |
| You can edit these options later with NerveCenter                                                                                        | ;ExchangeProfile=userjoe                                    |
| escription<br>lit this section to configure mail and pager<br>tions.<br>ou can edit these options later with NerveCenter<br>lministrator | ;ExchangePassword=passwdjoe                                 |
|                                                                                                    | ;SMTPHost=smtphost                                          |
|                                                                                                    | ;PauseString=9,                                             |
|                                                                                                    | ExchangeProfile=                                            |
|                                                                                                    | ExchangePassword=                                           |
|                                                                                                    | SMTPHost=                                                   |
|                                                                                                    | TouchPulse=Touch                                            |
|                                                                                                    | PagerNumber=                                                |
|                                                                                                    | PauseString=                                                |
|                                                                                                    | Result=1                                                    |
| Edit this section if a network management platform                                                                                       | [NodeSourceConfiguration-0]                                 |
| is going to provide node information.                                                                                                    | ;Sample Formats:                                            |
| You can edit these options later with NerveCenter                                                                                        | ;Host=sunny                                                 |
| Administrator                                                                                                    | ;nHostPort=6024                                             |
|                                                                                                    | ;WantedCapabilities=capability1,capability2,capab<br>ility3 |
|                                                                                                    | ;SystemObjectIds=OID1,OID2,OID3                             |
|                                                                                                    | ;OpcHostName=norm                                           |
|                                                                                                    | ;OpcHostPort=6028                                           |
|                                                                                                    | Host=                                                       |
|                                                                                                    | nHostPort=                                                  |
|                                                                                                    | Method=Manual                                               |
|                                                                                                    | WantedCapabilities=                                         |
|                                                                                                    | SystemObjectIds=                                            |
|                                                                                                    | OpcHostName=                                                |
|                                                                                                    | OpcHostPort=                                                |
|                                                                                                    | Result=1                                                    |
|                                                                                                    | AckInforms=1                                                |

Table 4-2. Sections in the Installation Configuration File (continued)

| Description                                                                                      | Section                                                         |
|--------------------------------------------------------------------------------------------------|-----------------------------------------------------------------|
| Edit this section to create IP filters that limit the nodes NerveCenter can detect and to enable | [IPConfiguration-0]<br>;Sample Format                           |
| Discovery.<br>You can edit these options later with NerveCenter<br>Administrator                 | ;SubnetMaskEx=Subnet1,Mask1:Subnet2,Mask2,<br>Exclu2            |
|                                                                                                  | ; Choices below are none, all, filter                           |
|                                                                                                  | ;IPDiscoverNodes=none                                           |
|                                                                                                  | ; Choices are 1 for True, 0 for False                           |
|                                                                                                  | ;EnableDiscovery=                                               |
|                                                                                                  | SubnetMaskEx=                                                   |
|                                                                                                  | IPDiscoverNodes=filter                                          |
|                                                                                                  | EnableDiscovery=1                                               |
| Edit this section to configure Inform hosts.                                                     | [NodeNotification-0]                                            |
| You can edit these options later with NerveCenter                                                | ;Sample Format                                                  |
| Administrator                                                                                    | ;NodeNotify1=host1 port1<br>EVENT_AND_SYMBOL minseverity1 prop1 |
|                                                                                                  | ;NodeNotify2=host2 port2 EVENT minseverity2<br>prop2            |
|                                                                                                  | ;ex: NodeNotify1=sunny 6024<br>EVENT_AND_SYMBOL 0               |
|                                                                                                  | NodeNotify1=                                                    |
|                                                                                                  | Result=1                                                        |
| Edit this section to change NerveCenter's program                                                | [SelectFolder-0]                                                |
| group.                                                                                           | szResultFolder=NerveCenter                                      |
|                                                                                                  | Result=1                                                        |
| Do not change this section.                                                                      | [SdStartCopy-0]                                                 |
| -                                                                                                | Result=1                                                        |
| Do not change this section.                                                                      | [SdFinish-0]                                                    |
|                                                                                                  | bOpt1=0                                                         |
|                                                                                                  | bOpt2=0                                                         |
|                                                                                                  | Result=1                                                        |
| Edit this section if you are installing if you do not                                            | [TrapService-0]                                                 |
| want MSTrap as your trap service, that is, if you are installing OVPA or enabling SNMPv3 traps.  | bMSTrap=1                                                       |
| <b>Note</b> If you enable SNMP v3 traps, you must disable MS Trap service (bMSTrap=0).           |                                                                 |

Table 4-2. Sections in the Installation Configuration File (continued)

| Description                                                       | Section                        |
|-------------------------------------------------------------------|--------------------------------|
| Edit this section to enable NerveCenter to receive SNMP v3 traps. | [TrapConfig-0]<br>bNCV3Traps=0 |

Table 4-2. Sections in the Installation Configuration File (continued)

**3.** Save and close the file.

After you finish editing the file, you can run Setup.

## **Running Setup from the Command Line**

You can run Setup from the command line, using the values in the configuration file you edited.

### \* To run Setup from the command line:

- 1. If NerveCenter is already installed on this machine, stop all NerveCenter and Wind/U processes. See *Upgrading to NerveCenter 3.8*.
- 2. If NerveCenter is already installed on this machine, back up any files that you have customized for your business or your environment. See *Upgrading to NerveCenter 3.8*.
- 3. From a DOS prompt, cd to the installation source directory you created.
- 4. Type the following command; then press Enter.

### setup -s

In the Task Manager, you can tell the installation is complete when the

\_INSO432.\_MP process stops running. View messages generated during the installation in the ncsetup.log file in the newly-installed NerveCenter directory.

After you run setup from the command line, you still need to set up the NerveCenter database. For more information, see Chapter 3, *Setting Up the Database on Windows*.

After you set up the database, you must restart your computer for NerveCenter to activte properly.

## Installing NerveCenter Remotely

After you have create the source installation directory and edited the configuration file, you can create an SMS package and install that package on other machines remotely.

**Note** The following procedures give the NerveCenter-specific information for using SMS with NerveCenter. You must already be familiar with SMS. Microsoft provides complete SMS documentation; see the Microsoft Systems Management Server *Administrator's Guide*.

## \* To install NerveCenter remotely:

- 1. Create a new SMS package for NerveCenter by doing the following:
  - a. From the SMS Administrator toolbar, select the Open Window: Packages button. The Packages window appears.
  - b. Select the New button to display the Packages Properties dialog box.
  - **c.** Select Import to display the File Browser dialog box.
  - d. Navigate to your package source directory and select NCSetup.pdf, then select OK.
  - **e.** In the Package Properties dialog box, select Workstations to display the Setup Packages for Workstations dialog box.
  - f. In the Source Directory box, specify the server and sharename of the package source directory, and select Close.
  - g. Select OK again when prompted for confirmation.

The new package is displayed in the Packages window.

- **2.** Using the SMS Administrator, create a Run Command On Workstation task to install NerveCenter on a specified drive on specified SMS computers by doing the following:
  - a. From the SMS Administrator toolbar, select the Open Window: Jobs button. The Job window appears.
  - **b.** Select the New button to display the Job Properties dialog box.
  - c. Select Details to display the Job Details dialog box.
  - **d.** In the Job Target area, specify the SMS computer (in the Machine Path field) or machine group (in the Machine Group field) on which NerveCenter should be installed.

**Note** The destination machine must be part of the SMS database.

e. Make sure the Run Workstation Command box is checked, and select the Install NerveCenter command.

When you close the Job Properties dialog box, the task is set to run. When the task completes, the specified NerveCenter components will be installed on the specified drive and directory on all target computers.

## **Creating your Database from the Command Line**

Instead of using the wizard, you can create or modify your database from the command line.

**Note** You cannot connect to a NerveCenter 3.6 or 3.7 database without first upgrading the database to version 3.8. If you installed over an existing NerveCenter 3.6 or 3.7 installation, you must still upgrade your NerveCenter version 3.6 or 3.7 database. Refer to *Upgrading to NerveCenter 3.8* for more information.

Whether you are doing a silent or remote creation of your database, you must edit the database configuration file, InstallDB.idb. This file lets you specify the information necessary for creating a database.

### To edit InstallDB.idb for an SQL Server database:

You need to provide all required information about the destination server and your options to InstallDB.

Revise the contents of InstallDB.idb, located in the *installation*/DB directory, as follows, substituting the names for your server, user ID, database, and so on. For a review of the options, see *Creating a SQL Server Database* on page 36.

```
ServerName
SOL Server Name:
SOL User Id:
                        ga
SOL Password:
                        NerveCenterDB
Database Name:
                        NC Data
Data Device Name:
Data Device File Name:C:\SQL\Data\NC Data.dat
Data Device Size in MB: 10
Log Device Name:
                        NC Loq
                        C:\SQL\Data\NC Log.dat
Log Device File Name:
Log Device Size in MB:10
Data Source Name:
                      NerveCenter_DataSource_Name
```

**Note** The data source can't already exist. You must choose a new name.

Path to SQL Files: Path

**Note** Path to the new directory you created.

SQL Script File Name: NCScript.sql Database File Name: NCExport.asc

**Note** The default database creation file or your exported database file.

#### \* To edit InstallDB.idb for an Access database:

Revise the contents of InstallDB.idb, located in the *installation*\DB directory, as follows:

Delete all the lines in the InstallDB.idb file and replace with the following three lines:

Access File Name: Path\NCAccess.mdb

**Note** Open NerveCenter ships with a default Access database, called NCAccess.mdb. It is located in the NerveCenter Db folder.

Data Source Name:ODBC\_data\_source
Database File Name:Path\NCExport.ASC

**Note** You must specify the default serialized database file, NCExport.asc. This will set up default values in your new database.

Once you edit the InstallDB.idb file, you can run InstallDB.

#### To create your database from the command line:

- **1.** From a DOS prompt, cd to the *installation*\nervecenter\bin directory.
- **2.** Type the InstallDB command with the appropriate parameters, then press Enter.

The syntax is:

```
InstallDB -F IDBfile -O {f|1|c|r} -D {s|a} [-M {v|s}] [-H]
```

#### Parameter

Description

-F *IDBfile* The path and file name for the IDB file. This parameter is required.

| Parameter          | Description                                                                                                    |
|--------------------|----------------------------------------------------------------------------------------------------|
| -0 {f   l   c   r} | <ul> <li>Specifies the operation code. The choices are:</li> <li>f—Full database creation and installation</li> <li>l—Load serialized file</li> <li>c—Create data source and connection string</li> <li>r—Run SQL script</li> <li>This parameter is required.</li> </ul>                                                                |
| -D {s   a}         | <ul> <li>Specifies the database type. The choices are:</li> <li>s—SQL</li> <li>a—Access</li> <li>This parameter is required.</li> <li>Note The SQL script can only run against a SQL database, not an Access database. If the operation parameter is r (run SQL script), then you must specify s (SQL) as the database type.</li> </ul> |
| [-M {v   s}]       | Specifies the mode of operation: v is verbose, and s is silent.<br>This parameter is optional; if nothing is specified, it defaults to s (silent).                                                                                                    |
| [-H]               | Displays usage help in a dialog box. (You can also enter simply installdb.)                                                                                                    |

For example:

InstallDB -F c:\temp\InstallDB.idb -M v -O f -D s

## **Configuring the Database Remotely**

You can use SMS with a configuration file of preference settings to install the NerveCenter database from a remote machine.

If you have not already done so, you'll need to install NerveCenter either on the SMS host machine or on a system that is accessible to and shareable with the SMS host. The files you will use in the following procedure are set up during the installation process.

## • To create an SMS package on the SMS host that can be used to perform remote database installations, follow these steps:

- 1. If NerveCenter is running on the server that's your intended database destination, bring NerveCenter down.
- 2. Create a new directory in the NerveCenter directory structure on your SMS host to contain all files required for this process. The directory must be shareable on a host that the SMS server can access. For example, you could create a directory called InDB under Sms.
- **3.** Copy the following files to your new directory:

From the NerveCenter Bin directory:

- InstallDB.exe
- SerializeDB.exe
- NCPerl\*.dll

From the NerveCenter Db directory:

- NCScript.sql
- InstallDB.idb
- *Database*.asc (substitute the name of your exported database file, NCExport.asc, for example)

From the NerveCenter Sms directory:

- InstDB.bat
- InstallDB.pdf

These files are in directories set up as a result of the NerveCenter installation. They are not accessible from the NerveCenter CD-ROM.

- 4. Edit InstallDB.idb.
- 5. Edit InstDB.bat.

You need to modify the parameters for the installdb.exe command to specify the operation type, and database type. See *Creating your Database from the Command Line* on page 63 for a description of the command-line options.

6. Use the SMS Administrator to create a new package and to import the InstallDB.pdf file.

Your new database and data source are created on the destination server based on the contents of your exported database file name.

## **Configuring NerveCenter Remotely**

You can use the utility ImportUtil.exe to copy Server configuration information to a NerveCenter Server.

If you have not already done so, you'll need to install NerveCenter either on the SMS host machine or on a system that is accessible to and shareable with the SMS host. The files you will use in the following procedure are set up during the installation process.

## **\*** To create an SMS package on the SMS host that can be used to perform remote database installations, follow these steps:

- Create a new directory in the NerveCenter directory structure on your SMS host to contain all files required for this process. For example, you could create a directory called ImpUtil under Sms.
- **2.** Copy the following files to your new directory:

From the NerveCenter Bin directory:

ImportUtil.exe

From the NerveCenter Sms directory:

- ImpUtil.ini
- ImpUtil.pdf

These files are in directories set up as a result of the NerveCenter installation. They are not accessible from the NerveCenter CD-ROM.

3. Edit ImpUtil.ini.

ImpUtil.ini is the name of the file containing the Server configuration information and definitions. See *Managing NerveCenter* for more details.

4. Use the SMS Administrator to create a new package and to import the ImpUtil.pdf file.

## **Removing Open NerveCenter**

5

Removing NerveCenter includes removing the NerveCenter configuration information from your network management platform (unless you are running NerveCenter as a standalone network management application) and then removing the NerveCenter applications. See *Managing NerveCenter* for details about reconfiguring your network management platform.

**Caution** You must be logged in as root (UNIX) or an administrator (Windows) to remove NerveCenter from a machine.

This chapter includes the following sections:

| Section                                                    | Description                                                                          |
|------------------------------------------------------------|--------------------------------------------------------------------------------------|
| <i>Removing NerveCenter from a UNIX Machine</i> on page 70 | Describes how to run the UNIX shell script to remove NerveCenter applications.       |
| Removing NerveCenter from a<br>Windows Machine on page 72  | Describes how to run the unInstallShield program to remove NerveCenter applications. |

## **Removing NerveCenter from a UNIX Machine**

You can remove one or more of the NerveCenter applications by running a simple script that deletes the appropriate NerveCenter files, executables, and directories.

**Note** If NerveCenter was integrated with a network management platform, you must have reconfigured your network management platform before you uninstall the software. See *Integrating NerveCenter with a Network Management Platform*.

## \* To remove NerveCenter from a UNIX machine:

Note If you are removing NerveCenter 3.5, see *To remove NerveCenter 3.5:* on page 71.

- 1. If you haven't done so already, shut down all NerveCenter processes.
- **2. cd** to *install\_directory*/nc/install.
- **3.** Type the following and then press Enter:

./uninst.sh

The script begins to run.

- **4.** Press Enter as instructed by the script until you reach the prompt that lists the components you can remove.
- **5.** At the following prompt, type the letter for each component you want to remove (separating each letter with a space) and then press Enter.

Enter your choice [1]

6. If you have platform integration installed, type the letter for each platform integration component you want to remove (separating each letter with a space) and then press Enter.

Enter your choice [1]

**7.** If you are removing the server but you want to keep your database, type **y** at the following prompt and press Enter.

Do you want to retain the database? [n]

**8.** If you are removing the server but you want to keep your MIB, type **y** at the following prompt and press Enter.

Do you want to retain MIB? [n]

**9.** If you are removing the server but you want to keep your log files, type **y** at the following prompt and press Enter.

Do you want to retain the log files? [n]

**Note** If you did not shut down all NerveCenter processes, the script lists them, then quits. If that happens, you must kill the processes, then rerun UNINST.SH.

The script lists the files it deletes.

**10.** To delete the directory, press Enter at the following prompt.

Deleting directory : /opt/OSInc. Continue? [y]

The script completes.

- **11.** If you manually set up any environment variables to point to the NerveCenter installation directory, change them to point somewhere else.
- **12.** If you are removing NerveCenter from this machine completely, delete the neusers and neadmins users and groups, including the nervectr user.
- **13.** If you are removing NerveCenter web support completely and the Web server is on a different machine, reconfigure the server to remove references to NerveCenter. See *Managing NerveCenter* for details.

Your Open NerveCenter applications have been removed.

### To remove NerveCenter 3.5:

- 1. Shut down all NerveCenter processes.
- 2. Mount the NerveCenter CD-ROM.
- 3. cd to mountpoint/BIN
- **4.** Type the following and then press Enter:

./uninst35.sh

**Note** On HP-UX, type ./UNINST35.SH\;1.

5. Continue from step 4 in the previous procedure, *To remove NerveCenter from a UNIX machine:* on page 70.

## **Removing NerveCenter from a Windows Machine**

### \* To remove NerveCenter from a Windows machine:

- 1. Back up any files you want to keep, including your database, custom MIBs, custom reports, or log files.
- 2. From the NerveCenter program group on the Start menu, choose Uninstall NerveCenter.
- 3. Select OK when asked whether you are sure you want to remove NerveCenter.
- **4.** If Seagate Crystal Reports is installed on this machine, it will be removed as well. Select Yes when asked whether you want to completely remove the selected application and all of its components.

Note NerveCenter 3.8 does not install Crystal Reports.

| Remove Programs From Your Computer                                                                              |                                                                                                    |
|----------------------------------------------------------------------------------------------------|----------------------------------------------------------------------------------------------------|
|                                                                                                    | unInstallShield will remove the software 'NerveCenter' from<br>your computer. Please wait while each of the following<br>components is removed |
| The second second second second second second second second second second second second second second second se | Shared program files                                                                                                    |
| 1 5 ID 1                                                                                                    | Standard program files                                                                                                    |
| A                                                                                                    | Folder items                                                                                                    |
|                                                                                                    | Program folders                                                                                                    |
|                                                                                                    | Program directories                                                                                                    |
|                                                                                                    | Program registry entries                                                                                                    |
|                                                                                                    |                                                                                                    |
|                                                                                                    |                                                                                                    |
|                                                                                                    |                                                                                                    |
|                                                                                                    |                                                                                                    |
|                                                                                                    |                                                                                                    |
|                                                                                                    | OK.                                                                                                    |

The Remove Programs From Your Computer dialog box is displayed.

- 5. Select OK.
- **6.** If unInstallShield was not able to remove all of the files, open the NerveCenter directory and evaluate whether you want to keep the files.
- 7. If you had a SQL database, do the following on SQL Server: delete or clear the SQL database, delete the data and log devices used with the database, and delete the files used by the data and log devices.

**8.** You may want to manually remove current user entries that are not automatically removed from the registry. However, if you remove them and then reinstall later, users will have to reconfigure their autoconnect preferences, filter settings, and so on.

Your NerveCenter installation is removed.

## Index

## Α

| accepting, license agreement<br>Access database | 20       |
|-------------------------------------------------|----------|
| connecting                                      | 49       |
| creating                                        | 42       |
| add/remove programs propert                     | ties     |
| dialog box                                      | 18       |
| C                                               |          |
| changing                                        |          |
| destination directory                           | 23       |
| HP OpenView path                                | 23       |
| completing installation                         | 29       |
| components                                      | 2)       |
| NerveCenter                                     | 1 15 53  |
| selecting                                       | 21       |
| configuring                                     | 13 31    |
| database                                        | 65       |
| platform adapter                                | 22       |
| remote                                          | 67       |
| security                                        | 26.27    |
| traps                                           | 20, 27   |
| configuring, service                            | 24       |
| connecting                                      |          |
| Access database                                 | 49       |
| existing database                               | 45       |
| SOL database                                    | 45       |
| connection string                               | 45       |
| creating                                        |          |
| Access database                                 | 42       |
| database, from the comm                         | and line |
|                                                 | 63       |
| new database                                    | 34       |
| SMS package                                     | 66, 67   |
| source directory                                | 55       |
| SQL database                                    | 36       |
| -                                               |          |

# data dest dest dial Е editi ente F folde н

## D

database

| configuring                         | 65    | I   |
|-------------------------------------|-------|-----|
| connecting                          | 45    | ir  |
| creating                            | 34    | Π   |
| creating, from the command li       | ne    | ir  |
|                                     | 63    |     |
| installing                          | 28    |     |
| modifying, from the command         | l     |     |
| line                                | 63    |     |
| setting up 28                       | 3, 34 |     |
| setting up, Windows                 | 33    | ir  |
| database installation dialog box    | 28    | ir  |
| destination directory dialog box    | 23    |     |
| destination directory, changing     | 23    | ir  |
| dialog box                          |       |     |
| add/remove programs properti        | es    | ir  |
|                                     | 18    |     |
| database installation               | 28    |     |
| destination directory               | 23    |     |
| folder selection                    | 29    |     |
| license agreement                   | 20    | ir  |
| license key                         | 25    |     |
| NerveCenter components              | 21    |     |
| platform integration                | 22    |     |
| security options 26                 | 5, 27 |     |
| server configuration                | 24    |     |
| trap options                        | 27    |     |
| welcome                             | 19    |     |
| E                                   |       | li. |
| editing installation configuration  | file  | li  |
| conting, instantation configuration | 55    | li  |
| entering license key                | 25    | li  |
| _                                   | 25    |     |
| F                                   |       | N   |
| folder selection dialog box         | 29    | n   |
| н                                   |       | C   |
| HP OpenView path, changing          | 23    | N   |

| 67    |
|-------|
| 6     |
|       |
| 29    |
| 5, 56 |
| 53    |
| 53    |
| 19    |
| 56    |
| iting |
| 55    |
|       |
| 12    |
|       |
|       |
| 10    |
| 6     |
| K 12  |
|       |
| 3, 31 |
| 28    |
| 6, 67 |
| 3, 17 |
| 62    |
| 1     |
|       |
| 20    |
| 20    |
| 25    |
| 25    |
| 20    |
|       |
|       |
| 63    |
| 05    |
| 05    |
| 2, 64 |
|       |

| ncinst_log                         | 12     |
|------------------------------------|--------|
| NerveCenter components 1,          | 15, 53 |
| NerveCenter components dialog      | box    |
|                                    | 21     |
| 0                                  |        |
| ODBC data source                   | 45     |
| Ρ                                  |        |
| platform adapter, configuring      | 22     |
| platform integration dialog box    | 22     |
| post-installation configuration st | teps   |
|                                    | 13, 31 |
| preparing to install               | 3, 17  |
| prerequisites for installing       |        |
| UNIX                               | 3      |
| Windows                            | 17     |
| program folder, selecting          | 29     |
| R                                  |        |
| remote                             |        |
| configuration                      | 67     |
| installation                       | 62     |
| remote database installations      | 66, 67 |
| remote installation                | 53     |
| removing NerveCenter               |        |
| UNIX                               | 70     |
| Windows                            | 72     |

| running                         |        |
|---------------------------------|--------|
| installation script             |        |
| automatic on UNIX               | 10     |
| interactive on UNIX             | 6      |
| installation script to reconfi  | gure,  |
| UNIX                            | 12     |
| Setup, from command line        | 61     |
| Setup, Windows                  | 15     |
| S                               |        |
| security options dialog box     | 26, 27 |
| security, configuring           | 26, 27 |
| selecting                       |        |
| components                      | 21     |
| program folder                  | 29     |
| server configuration dialog box | 24     |
| service, configuring            | 24     |
| setting up                      |        |
| database                        | 28, 34 |
| database, Windows               | 33     |
| Setup, starting                 | 18     |
| setup.iss                       | 56     |
| silent installation             | 53     |
| SMS host                        | 66, 67 |
| SMS package, creating           | 66, 67 |
| SNMP v3 (Windows)               | 27     |
| SNMP v3 trap options (UNIX      |        |

| automatic script)                | 11 |
|----------------------------------|----|
| SNMP v3 trap options (Windows    |    |
| silent install)                  | 61 |
| source directory, creating       | 55 |
| SQL database                     |    |
| creating                         | 36 |
| SQL database, connecting         | 45 |
| starting                         |    |
| installation                     | 19 |
| Setup                            | 18 |
| т                                |    |
| Trap Options dialog box          | 27 |
| traps, configuring for (Windows) | 27 |
| U                                |    |
| uninst.sh                        | 70 |
| uninst35.sh                      | 71 |
| uninstall                        |    |
| UNIX                             | 70 |
| Windows                          | 72 |
| V                                |    |
| viewing                          |    |
| installation log on UNIX         | 12 |
| w                                |    |
| welcome dialog box               | 19 |

Before you install Open NerveCenter, use the following checklists to make sure you meet the prerequisites:

### **UNIX Installation Checklist**

- \* The machines on which I am installing meet the system requirements (see the *Release Notes*).
- \* If I am upgrading, I have read *Upgrading to NerveCenter 3.8.*
- \* I am logged in as root.
- \* I can access and write to the directory in which I want to install NerveCenter.
- \* I have created the neadmins and neusers groups, and the nervectr user, who is a member of neadmins. (Do not do this if you are using NIS.)
- \* If I am installing on HP-UX, I have made sure that HP Services, nfile, and maxfiles are configured appropriately.
- \* If I am overwriting an older version of NerveCenter, I have exported any models I might need to use with this version later.
- \* If I am overwriting an existing version of NerveCenter, I have backed up all files I may have modified (mibcomp.txt, \*.mib, \*.ncdb, and so on).
- \* If I am overwriting an existing version of NerveCenter, I have stopped all NerveCenter and Wind/U processes.
- \* If I am integrating NerveCenter with HP OpenView, OpenView and ovtrapd are running on this machine.
- \* If I am integrating NerveCenter with Tivoli TME, it is installed on this machine.
- \* If I am integrating NerveCenter with a Web server, I am familiar with its location and configuration files.

#### Windows Installation Checklist

- \* The machines on which I am installing meet the system requirements (see the *Release Notes*).
- \* If I am upgrading, I have read *Upgrading to NerveCenter 3.8.*
- \* If I am upgrading and have an Access database, I have serialized my database before removing my old version of NerveCenter.
- \* I am logged in as Administrator or as a member of the Administrators group.
- \* I can access and write to the directory in which I want to install NerveCenter.
- \* The SNMP service is installed and running.
- \* If I am using MS Trap as my trap source, the SNMP Trap service is installed and running.
- \* If I am installing SNMP v2c/v3 support, the SNMP Trap service is disabled.
- \* If I am installing the server, the machine on which I am installing it has a fixed IP address.
- \* If I am going to use an SQL database, SQL 6.x or 7.x is installed and running.
- \* If I am going to use an SQL database, I have an account with system administrator (sa) rights.
- \* If I am overwriting an older version of NerveCenter, I have exported any models I might need to use with this version later.
- \* If I am overwriting an existing version of NerveCenter, I have backed up all files I may have modified (mibcomp.txt, \*.mib, \*.ncdb, and so on).
- \* If I am overwriting an existing version of NerveCenter, I have stopped all NerveCenter applications and services.
- \* If I am integrating NerveCenter with HP OpenView, HP OpenView and ovtrapd are running on this machine.
- \* If I am integrating NerveCenter with CA Unicenter TNG, it is installed on this machine.
- \* If I am integrating NerveCenter with a Web server, I am familiar with its location and configuration files.

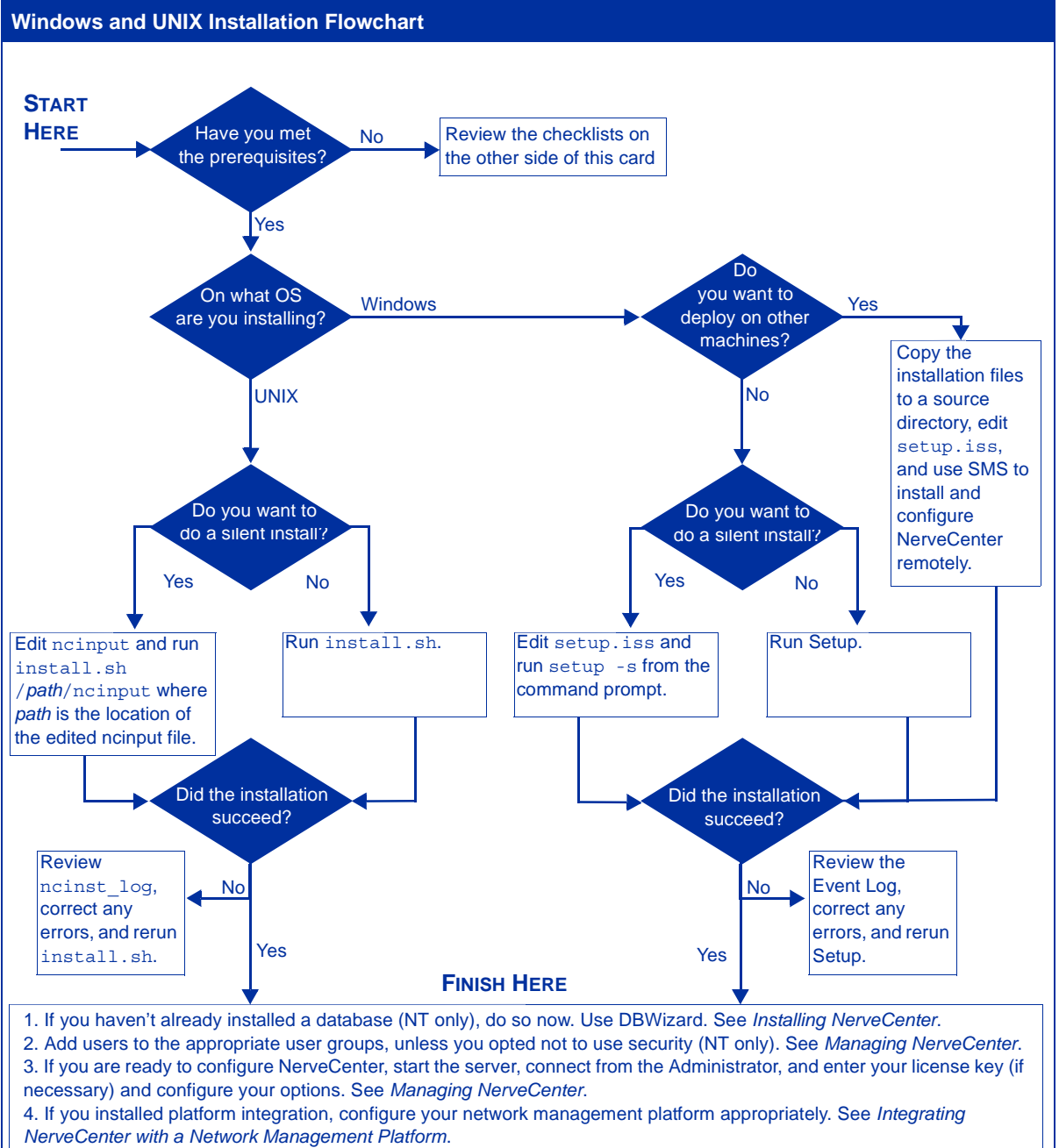

5. If you installed web support, make sure users have access to the Web server. Configure your web server to map to the NerveCenter web client files, if necessary. See *Managing NerveCenter*.

## **Software License Agreement**

-IMPORTANT-

#### Read This Carefully Before Installing The Software

THIS IS A LEGAL AGREEMENT BETWEEN YOU AND OPENSERVICE, INC. BEFORE CONTINUING WITH THE INSTALLATION OF THE PROGRAM, YOU MUST READ, ACKNOWLEDGE AND ACCEPT THE TERMS AND CONDITIONS OF THE SOFTWARE LICENSE AGREEMENT WHICH FOLLOWS. THE SOFTWARE LICENSE AGREEMENT MAY ALSO BE FOUND IN THE OPENSERVICE, INC. LICENSE BOOKLET OR USER'S MANUAL CONTAINED IN YOUR WRITTEN MATERIALS. WHEN PROMPTED, PLEASE INDICATE WHETHER YOU ACCEPT OR DO NOT ACCEPT. HE TERMS AND CONDITIONS OF THE SOFTWARE LICENSE, YOU MAY RETURN THE MEDIA PACKAGE AND ALL ACCOMPANYING ITEMS (INCLUDING WRITTEN MATERIALS AND BINDERS OR OTHER CONTAINERS), TO THE PLACE YOU OBTAINED THEM FOR A FULL REFUND; OR YOU MAY WRITE, OPENSERVICE, INC., ATTN: LICENSING DEPARTMENT, 110 TURNPIKE ROAD, SUITE 308, WESTBOROUGH, MA 01581 U.S.A.

#### OPENSERVICE, INC. LICENSE

- 1. GRANT OF LICENSE. OPENSERVICE, INC. ("OPEN"), grants to you, the end user, a personal, nonexclusive license to use a single copy of this OPEN NerveCenter 3.8 software program, including any updates, additional modules, or additional software provided by OPEN in connection therewith (the "Software"), solely for your own use, and solely in accordance with the terms and conditions of this license agreement. You may copy the Software into the memory of any computer, solely as necessary to use the Software in accordance with this license agreement.
- 2. INSTALLATION AND USE. You may install and use only the Software for which you have received a valid license key code (serial number) from OPEN or its distributors, to manage up to the number of Nodes ("Node" includes a workstation or server Agent), specified in your purchase documentation. Your license key code (serial number) may only be installed in a single system at any one time. You may use the Software and related documentation on only as many servers as you have purchased licenses.

The Software contains portions of Seagate Crystal Reports 6.0 and your right to use those portions shall be as described below.

- CRYSTAL REPORTS RUNTIME SOFTWARE. The software files listed in the software file "runtime.hlp," provided on your Software media, individually, collectively or in any combination, constitute Runtime Software. Unless this is a "Not for Resale" or "Evaluation" copy, Seagate Software grants you a Limited Runtime License to reproduce and distribute exact copies of the Runtime Software, and to modify, reproduce and distribute to sample applications made from the original Software media, if and only if all of the following conditions are satisfied: (a) you distribute copies of Runtime Software solely for the purpose of executing specific-purpose application programs written using an authorized copy of the Software (b) you remain solely responsible for support, service, upgrades, and technical or other assistance, required or requested by anyone receiving such Runtime Software copies or sample applications (c) you do not use the name, logo, or trademark of OPEN or its suppliers, or the Software (e) OPEN and its suppliers make no warranty other than the limited warranty provided to you in this license agreement and (f) you will defend, indemnify and hold OPEN and its suppliers harmless against any claims or liabilities arising out of the use, reproduction or distribution of Runtime Software copies and/or sample applications.
  - i You may not include the Runtime Software or sample applications in any general-purpose report writing and/or database querying product, or any other product that is generally competitive with OPEN or Seagate product offerings; nor may you use the Runtime Software to create a product that is generally competitive with OPEN or Seagate product offerings. If you wish to distribute copies of the Runtime Software or sample applications on other terms, you must obtain written permission from OPEN.
  - ii "Not for Resale" and "Evaluation" versions of the Software do not include a Limited Runtime License, and you may not, therefore, distribute Runtime Software or sample applications.
  - iii Seagate Crystal Reports 6.0 may contain software components from OPEN's suppliers. This license agreement does not grant you any right to distribute software components from these suppliers; including but not limited to, Microsoft Corporation's "JET Files", unless you have obtained proper authorization from the appropriate supplier.
- 2. COPYRIGHT AND COPIES. The Software (including any copy thereof), is owned by OPEN or its suppliers and is protected by United States copyright and patent laws and international treaty provisions. The Software copy is licensed, not sold to you, and you are not an owner of any copy thereof. You may either (a) make one copy of the Software solely for backup or archival purposes, or (b) transfer the Software to a single hard disk provided you keep the original solely for backup or archival purposes. You may not otherwise copy the Software except as expressly authorized by applicable law, and you may not copy the written materials accompanying the Software. OPEN hereby reserves all rights not explicitly granted in this software license agreement. Unisys Corporation GIF-LZW Licensed under U.S. Patent No. 4,558,302 and foreign counterparts.
- 3. OTHER RESTRICTIONS. You may not rent or lease the Software, but you may transfer the Software and accompanying written materials on a permanent basis provided you retain no copies and the recipient agrees to the terms of this Agreement. If the Software is an update, any transfer must include the update and all prior versions. You may not modify or translate the Software. You may not reverse engineer, decompile or disassemble the Software, except to the extent expressly authorized by applicable law.
- 4. DUAL MEDIA. If the Software package contains more than one form of media, such as a 3.5" diskette and a CD-ROM, then you may use only one of the media appropriate for your computer or computer system. You may not use the other media on another computer or loan, rent, lease, or transfer them to another except as part of the permanent transfer (as provided above), of all Software and written materials.
- 5. LIMITED WARRANTY AND REMEDY. OPEN warrants the physical media (e.g. diskette(s) or CD-ROM), and the physical documentation, to be free of defects in materials and workmanship for a period of 90 days from the original purchase date. If Open receives notification within this warranty period of any such defects and such notification is determined to be correct, OPEN will, at its sole option and discretion, repair or replace the media or documentation, or provide you a full refund. The foregoing is your sole and exclusive remedy and states OPEN's and its suppliers' entire liability arising out of this warranty. This limited warranty is void if the damage or defect has resulted from accident, abuse or misapplication.
- 6. NO OTHER WARRANTIES. THE LIMITED WARRANTY ABOVE IS EXCLUSIVE AND IN LIEU OF ALL OTHER CONDITIONS AND WARRANTIES FOR THE SOFTWARE AND DOCUMENTATION. OPENSERVICE AND ITS SUPPLIERS MAKE NO OTHER CONDITIONS OR WARRANTIES, EXPRESS, IMPLIED, STATUTORY OR OTHERWISE, AND EXPRESSLY DISCLAIM ALL OTHER CONDITIONS AND WARRANTIES, INCLUDING BUT NOT LIMITED TO IMPLIED CONDITIONS OR WARRANTIES OF MERCHANTABILITY, FITNESS FOR A PARTICULAR PURPOSE, AND NONINFRINGEMENT FOR THE SOFTWARE AND DOCUMENTATION, TO THE FULLEST EXTENT PERMITTED BY APPLICABLE LAW.

- 7. LIMITED LIABILITY. TO THE MAXIMUM EXTENT PERMITTED BY APPLICABLE LAW, IN NO EVENT AND UNDER NO LEGAL THEORY SHALL OPENSERVICE OR ITS SUPPLIERS BE LIABLE TO YOU FOR ANY COSTS OF SUBSTITUTE PRODUCTS, OR FOR ANY CONSEQUENTIAL, SPECIAL, INCIDENTAL, PUNITIVE OR INDIRECT DAMAGES OF ANY KIND ARISING OUT OF THE LICENSE OF, USE OF, OR INABILITY TO USE ANY OPEN SOFTWARE OR DOCUMENTATION, EVEN IF OPEN HAS BEEN ADVISED OF THE POSSIBILITY OF SUCH DAMAGES. IN NO EVENT SHALL OPEN'S OR ITS SUPPLIERS' LIABILITY EXCEED THE LICENSE FEE PAID BY YOU. THIS LIMITATION OF LIABILITY AND RISKS IS REFLECTED IN THE PRICE OF THE SOFTWARE LICENSE.
- 8. TERM. This license is effective until terminated. You may terminate it at any time by destroying the Software together with all copies, modifications and merged portions in any form. It will also terminate automatically upon your failure to comply with any term or condition of this Agreement. In the event of such termination, you agree to promptly destroy the Software together with all copies, modifications and merged portions in any form.
- 9. EVALUATION LICENSE. Notwithstanding any provision of this license agreement to the contrary, the following terms and conditions shall apply to any evaluation license acquired. Any evaluation license to use the Software shall terminate sixty (60) days from the date of your initial installation of the Software. Evaluation Software may be used solely for your own internal, non-commercial evaluation purposes. Evaluation Software may not be transferred, is licensed to you without fee, and is provided for all interns and purposes "as is." To the maximum extent permitted by applicable law, you agree to release, defend, indemnify and hold OPEN harmless from any claims and/or damages of any kind, by any party or entity, arising out of your use of any evaluation Software. All other terms and conditions of this license agreement shall otherwise apply to any evaluation license granted hereunder.
- 10. MISCELLANEOUS. This is the entire Agreement between you and OPEN, and supersedes any prior agreement, whether written or oral, relating to the subject matter of this Agreement. The parties disclaim the application of the United Nations Convention on the International Sale of Goods. This Agreement is governed by the laws of the state of Delaware, U.S.A., without reference to conflict of laws principles. All disputes arising out of this Agreement shall be litigated or otherwise resolved exclusively in the state of Delaware. You may not export or re-export the Software or documentation without the appropriate United States or foreign government licenses. If any provision of this Agreement is ruled invalid, such invalidity shall not affect the validity of the remaining portions of this Agreement.
- 11. U.S. GOVERNMENT RESTRICTED RIGHTS. The Software and accompanying documentation are deemed to be "commercial computer software" and "commercial computer software documentation," respectively, pursuant to DFARS Section 227.7202 and FAR Section 12.212, as applicable. Any use, modification, reproduction release, performance, display or disclosure of the software and accompanying documentation by the U.S. Government shall be governed solely by the terms of this Agreement and shall be prohibited except to the extent expressly permitted by the terms of this Agreement. You must affix the following legend to each copy of the Software:

Use, duplication, reproduction, or transfer of this commercial Software and accompanying documentation is restricted in accordance with FAR 12.212 and DFARS 227.7202 and by a license agreement. Contact OPENSERVICE, INC., ATTN: LICENSING DEPARTMENT, 110 TURNPIKE ROAD, SUITE 308, WESTBOROUGH, MA 01581 U.S.A.